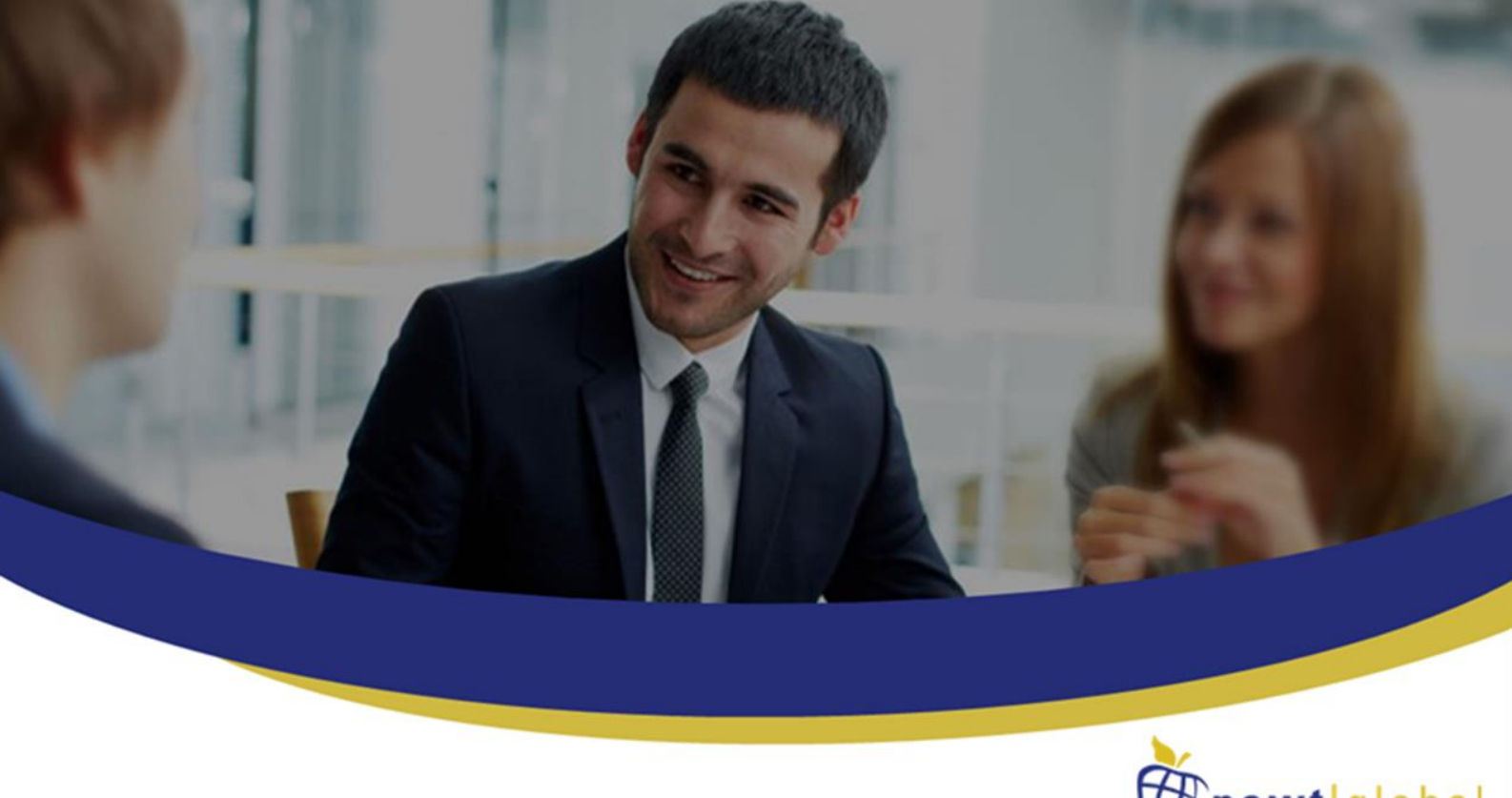

Aiming At Customer Delight

# **DMAP AWS Installation Manual**

Version 7.5 Date: November 08, 2021

> Newt Global Consulting 1300 W Walnut Hill Ln | Suite # 230 | Irving TX 75038

Phone: +1 972 887 3159 | Fax: +1 214 260 6051

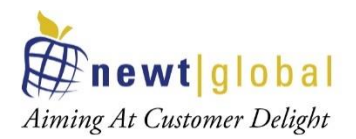

# Contents

| 1. | Introduction                                              | 3  |
|----|-----------------------------------------------------------|----|
| 2. | Overview of DMAP                                          | 3  |
| 3. | Prerequisites                                             | 4  |
|    | 3.1 System Requirements                                   | 4  |
|    | 3.2 Prerequisites                                         | 4  |
| 4. | Download DMAP Docker image from AWS Marketplace           | 5  |
| 5. | Create Repository in Elastic Container Registry (ECR)     | 11 |
| 6. | Upload downloaded DMAP docker image into ECR              | 13 |
| 7. | DMAP Container Creation                                   | 16 |
|    | 7.1 Creating container in Elastic Container Service (ECS) | 16 |
|    | 7.2 Creating Container in User's Workstation              | 33 |
| 8. | Support                                                   | 37 |
| 9. | Appendix                                                  | 37 |
|    | 9.1 Create Account                                        | 37 |
|    | 9.2 Activate License                                      | 38 |
|    | 9.3 AWS Configure                                         | 39 |

2

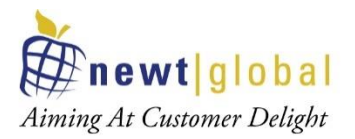

# 1. Introduction

This document explains how user can setup DMAP docker image available in Aws Marketplace in Elastic Container Registry (ECR) and create a container from it in Elastic Container Services (ECS) or in user's workstation to run DMAP.

# 2. Overview of DMAP

DMAP will help to accelerate the database schema conversion process from Oracle to PostgreSQL through progressive automation of stored procedures, functions, SQL queries, business logic and custom schema constructs beyond the standard conversion tools provided by public cloud platforms.

Below is the Deployment Architecture of DMAP.

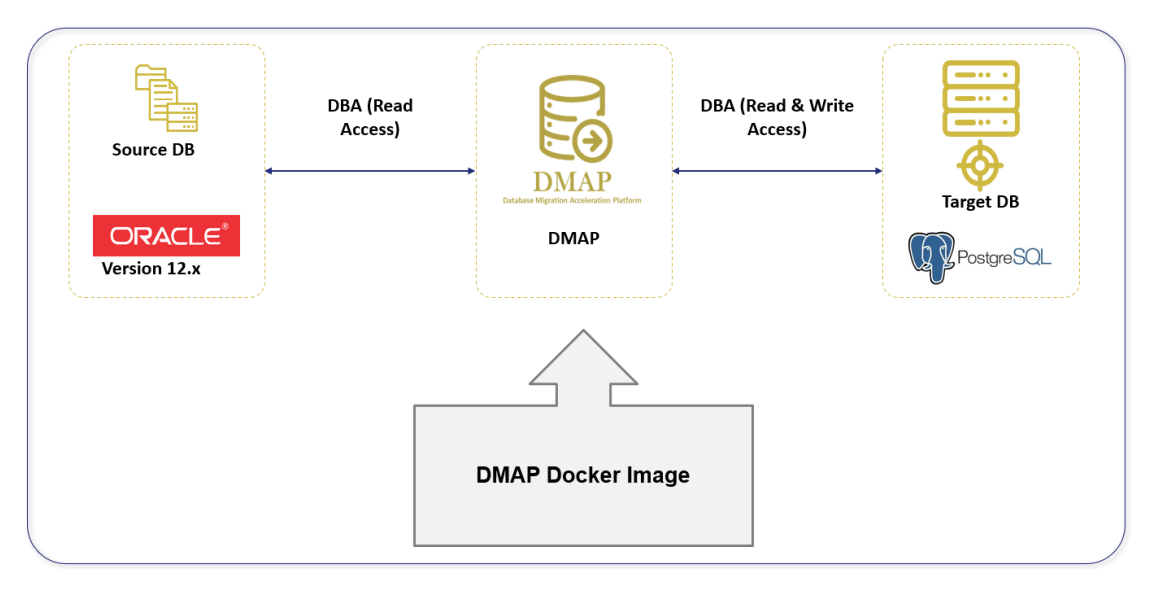

Source Oracle DB and target PostgreSQL DB should both exist, and they are configured in DMAP application to run the automated conversion.

3

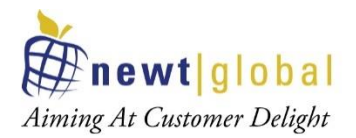

# 3. Prerequisites

Please make sure below pre-requisites are fulfilled to install DMAP and use it.

#### **3.1System Requirements**

- Laptop, Desktop, On-Prem Server: Windows 10, Mac & Linux (CentOS, RedHat, Ubuntu etc.)
- AWS Cloud: Linux VM, Elastic Container Service (ECS)
- The following hardware configuration is required to successfully run DMAP:
  - Intel 2.8 GHz 64-bit (x64) or equivalent processor
  - BIOS level hardware virtualization support should be enabled in BIOS settings for Windows 10 OS. This is not required for cloud VMs.
  - Minimum 4 GB of system RAM for Linux. For Windows, minimum 16 GB of RAM is preferred.
  - 50 GB of free disk space for container

#### 3.2 Prerequisites

- Download docker software from docker official website (based on your operating system) and install, if not installed already.
- Download and install AWS CLI utility from <a href="https://aws.amazon.com/cli/">https://aws.amazon.com/cli/</a> (based on your operating system), if not installed already.
- Have AWS account with full access to below services,
  - a. Elastic Container Registry (ECR) to upload DMAP docker image
  - Elastic Container Service (ECS) to create clusters, create Task definition and run Task
  - c. EC2 to create virtual servers
- Have Access key ID and Secret access key associated with your AWS account for Programmatic access to AWS services to upload DMAP Docker image in ECR using AWS CLI commands.
- Below URL should be whitelisted and accessible from the Docker Container in which DMAP will be installed.
  - URL to download the DMAP backend and GUI services after DMAP container is started.

https://dmap-deployment.s3.ap-south-1.amazonaws.com

4

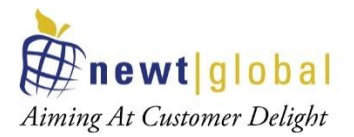

• Licensing server which DMAP connects to check if user is authorized to run Assessment and Conversion.

https://api.cryptlex.com/v3/activations

- Google Chrome browser to access DMAP.
- If installing in VM, open Port 8080 for DMAP GUI deployed in Tomcat and port 5002 for DMAP web service to access GUI from another machine.
- Access to Oracle Schemas to run Discovery and Assessment.
- Access to target PostgreSQL DB if user wants to run conversion to migrate schema from Oracle to PostgreSQL.
- DMAP is a desktop application installed as a Docker image. Only one user shall access DMAP instance at any time. Only one user account can be created per container or per installation of DMAP. So, if two DBAs need to access DMAP then they will require separate installation or containers for DMAP.
- At any time, make sure you run discovery, assessment, or conversion on one schema at a time. Wait for the currently running process to finish before you execute another request on a different schema.

## 4. Download DMAP Docker image from AWS Marketplace

Follow below steps to download DMAP docker image from Marketplace.

 Go to site – <u>https://aws.amazon.com/marketplace</u> and search for "DMAP" as below and select it.

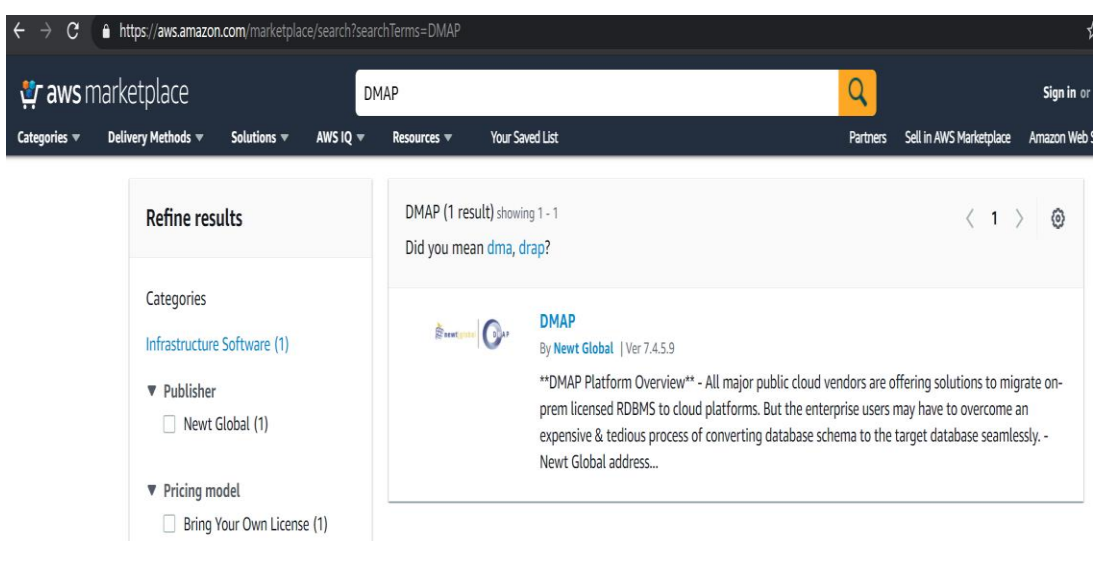

This document is confidential and contains proprietary information and intellectual property of Newt Global Consulting. Neither this document nor any of the information contained herein may be reproduced or disclosed under any circumstances without the express written permission of Newt Global Consulting.

5

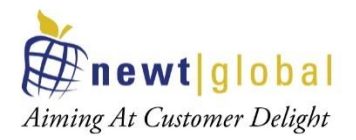

• Click "Continue to Subscribe" button

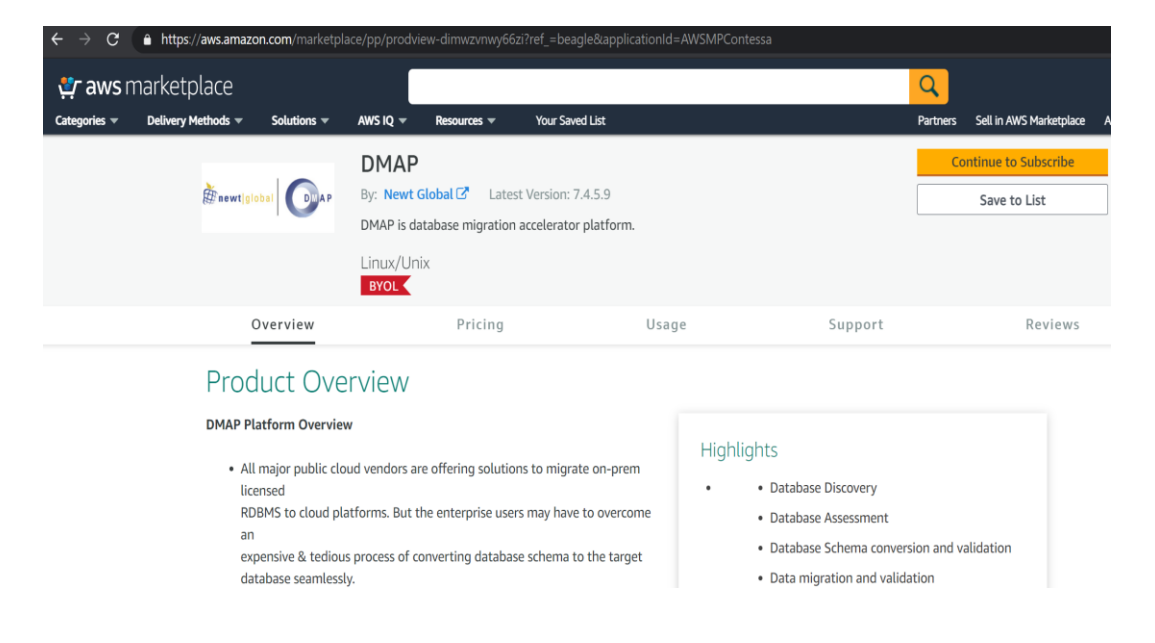

If not logged in already, sign into AWS console – <u>https://console.aws.amazon.com</u>

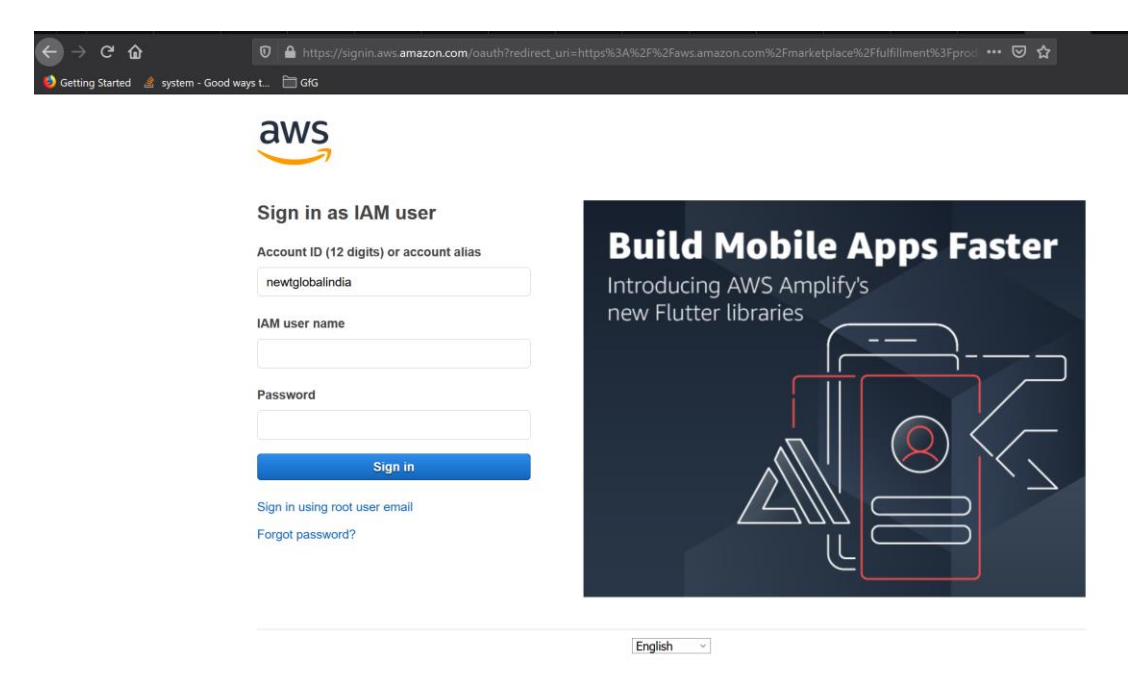

6

This document is confidential and contains proprietary information and intellectual property of Newt Global Consulting. Neither this document nor any of the information contained herein may be reproduced or disclosed under any circumstances without the express written permission of Newt Global Consulting.

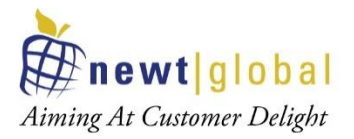

#### • Click "Accept Terms" button

| ← → C 🔒 https://aws.amazon.com/marketplace/server/procurement?productId=7996ff6a-2932-48f1-834a-becffaf5d250                                                                                                    |                                                                      |
|----------------------------------------------------------------------------------------------------|----------------------------------------------------------------------|
| Categories *     Delivery Methods *     Solutions *     AWS IQ *     Resources *     Your Saved List                                                                                                    | Q<br>Partners Sell in AWS Marketplace Amazon V                       |
|                                                                                                    | Continue to Configuration<br>You must first review and accept terms. |
| <ul> <li>Product Detail <u>Subscribe</u></li> <li>Subscribe to this software</li> <li>To create a subscription, review the pricing information and accept the terms for this software.</li> </ul>                                                                                                    |                                                                      |
| Terms and Conditions<br>Newt Global Offer                                                                                                    |                                                                      |
| By subscribing to this software, you agree to the pricing terms and the seller's <u>End User</u><br><u>License Agreement (EULA)</u> C <sup>2</sup> . You also agree and acknowledge that AWS may share<br>information about this transaction (including your payment terms) with the respective<br>seller, reseller or underlying provider, as applicable, in accordance with the <u>AWS Privacy</u><br><u>Notice</u> C <sup>2</sup> . Your use of AWS services is subject to the <u>AWS Customer Agreement</u> C <sup>2</sup> or other<br>agreement with AWS governing your use of such services. | 115                                                                  |
| The following table shows pricing information for the listed software components. You're charged separately for yo<br>of each component.                                                                                                    | ouruse                                                               |

Click "Continue to Configuration" button

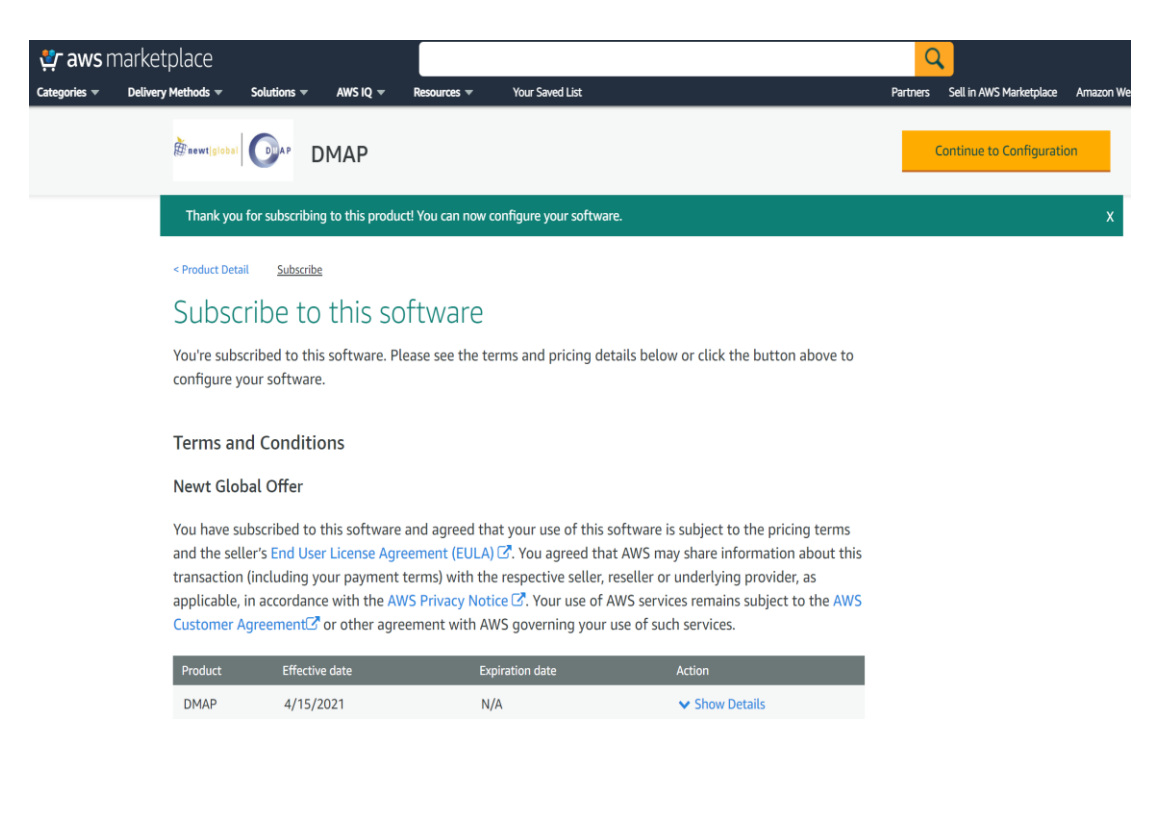

7

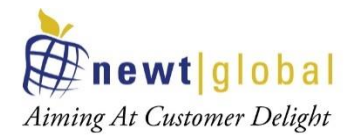

• Click "Continue to Launch" button

| $\leftarrow \rightarrow G$ | https://aws.amazon.com/mark                                                                                                    | etplace/server/co                                                             | onfiguration?pr               |            | 996ff6a-2932-48f1-834a-becffaf5d                                                            |                       |          |                         |
|----------------------------|----------------------------------------------------------------------------------------------------|-------------------------------------------------------------------------------|-------------------------------|------------|---------------------------------------------------------------------------------------------|-----------------------|----------|-------------------------|
| 😍 aws                      | marketplace                                                                                                    |                                                                               |                               |            |                                                                                             |                       | C        |                         |
| About 👻                    | Categories 👻 Delivery Methods 💌                                                                                                    | Solutions 🔻                                                                   | AWS IQ 🔻                      | Resource   | is ▼ Your Saved List                                                                        |                       | Partners | Sell in AWS Marketplace |
|                            | E newt[global                                                                                                    | DMAP                                                                          |                               |            |                                                                                             |                       |          | Continue to Lau         |
|                            | Product Detail Subset          Configure         Choose a fulfillment         required to configure         Delivery Method         DMAP Deployment         Software Version         7.5.1.1 (Oct 29, 24)         Product sup | cribe <u>configure</u><br>this soft<br>option below t<br>e the deployme<br>at | Ware<br>to select how<br>int. | v you wish | h to deploy the software, then<br>Supported Amazon Services<br>• Amazon ECS<br>• Amazon EKS | enter the information |          |                         |

Click "View container image details" link available at the bottom,

| 🐓 aws   | <b>s</b> marketp | olace                        |                  |                  |                    |                   |  | Q        |             |
|---------|------------------|------------------------------|------------------|------------------|--------------------|-------------------|--|----------|-------------|
| About 👻 | Categories 🔻     | Delivery Methods 👻           | Solutions 🔻      | AWS IQ 👻         | Resources 🔻        | Your Saved List   |  | Partners | Sell in AWS |
|         |                  | mewtiglobal 🕞 AP             | DMAP             |                  |                    |                   |  |          |             |
|         |                  | Configuration Det            | ails             |                  |                    |                   |  |          |             |
|         |                  | Fulfillment Option           |                  | DMAP De          | eployment          |                   |  |          |             |
|         |                  | Software Version             |                  | 7.5.1.1          |                    |                   |  |          |             |
|         |                  | Supported Amazon S           | Services         | Amazon<br>Amazon | ECS 🗗<br>EKS 🗗     |                   |  |          |             |
|         |                  | Usage Instructi              | ons              |                  |                    |                   |  |          |             |
|         |                  |                              |                  |                  |                    |                   |  |          |             |
|         |                  | Container Images             |                  |                  |                    |                   |  |          |             |
|         |                  | This product has <b>1 co</b> | ntainer image. U | Jse the follow   | ving options to de | ploy the product. |  |          |             |
|         |                  | Deployment temp              | olate            |                  |                    |                   |  |          |             |
|         |                  | Case Study 🗗                 |                  |                  |                    |                   |  |          |             |
|         |                  | View container image         | e details        |                  |                    |                   |  |          |             |

8

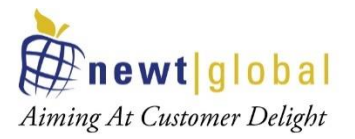

From the popup, copy login command to authenticate your Docker client to your registry

|                        | Pull Command Instructions                                                                                                    | × |
|------------------------|----------------------------------------------------------------------------------------------------|---|
| Configurati            |                                                                                                    |   |
| Fulfillment C          | Ensure you have installed the latest version of the AWS CLI and Docker. For more information, see ECR documentation                           |   |
| Software Ver           | For macOS or Linux systems, use the AWS CLI:                                                                                                  |   |
| Supported A            | Step 1: Retrieve the login command to authenticate your Docker client to your registry.                                                       |   |
|                        | aws ecr get-login-passwordregion us-east-1   docker loginusername AWSpassword-stdin 709825985650.dkr.ecr.u 📋                                  |   |
|                        | For Windows systems, use AWS Tools for PowerShell:                                                                                            |   |
| Usage                  | Invoke-Expression -Command (Get-ECRLoginCommand -Region us-east-1 -RegistryId "709825985650").Command 👘                                       |   |
|                        | Note: If you receive an 'Unknown options: -no-include-email' error when using the AWS CLI, ensure that you have the latest version installed. |   |
| Container I            | Step 2: Pull all docker images listed below.                                                                                                  |   |
| This product           |                                                                                                    |   |
| Deployme               | 709825985650.dkr.ecr.us-east-1.amazonaws.com/newt-global/dmap-web-app:v7.5.1.1                                                                |   |
| Case Study             | C                                                                                                    |   |
| Deployme<br>Case Study | C <sup>2</sup>                                                                                                    |   |

**NOTE:** Before moving to next step, make sure AWS CLI is installed and is configured with access key and secret access key. If not, refer **Appendix** section **AWS Configure** to configure keys to access AWS services from the command prompt or terminal.

 Run the copied command in your local Terminal, we should get "Login Succeeded" as response like below

:\Users\HP>aws ecr get-login-password --region us-east-1 | docker login --username AWS --password-stdin 709825985650.dkr.ecr.us-east-1.amazonaws.com .ogin Succeeded

:\Users\HP>

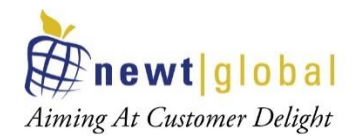

• From the popup, copy the image name as below

| mewt global                         | DMAP                                                                                                    | _    |
|-------------------------------------|----------------------------------------------------------------------------------------------------|------|
|                                     | Pull Command Instructions                                                                                                    | ×    |
| <b>Configurati</b><br>Fulfillment C | Ensure you have installed the latest version of the AWS CLI and Docker. For more information, see ECR documentation                           |      |
| Software Ver                        | For macOS or Linux systems, use the AWS CLI:                                                                                                  |      |
| Supported A                         | Step 1: Retrieve the login command to authenticate your Docker client to your registry.                                                       |      |
|                                     | aws ecr get-login-passwordregion us-east-1   docker loginusername AWSpassword-stdin 709825985650.dkr.ec                                       |      |
| Usagal                              | For Windows systems, use AWS Tools for PowerShell:                                                                                            |      |
| Usage                               | Invoke-Expression -Command (Get-ECRLoginCommand -Region us-east-1 -RegistryId "709825985650").Command                                         |      |
|                                     | Note: If you receive an 'Unknown options: -no-include-email' error when using the AWS CLI, ensure that you have the latest ver-<br>installed. | sion |
| Container I                         | Step 2: Pull all docker images listed below.                                                                                                  |      |
| Deployme                            | 709825985650.dkr.ecr.us-east-1.amazonaws.com/newt-global/dmap-web-app:v7.5.1.1                                                                | - 1  |
| Case Study                          | C                                                                                                    | _    |
| View containe                       | r image details                                                                                                    |      |

 To pull the DMAP docker image, run the below command on terminal docker pull <<copied\_image\_name\_from\_the\_pop\_up>>

C:\Users\HP>docker pull 709825985650.dkr.ecr.us-east-1.amazonaws.com/newt-global/dmap-web-app:v7.5.1.1 v7.5.1.1: Pulling from newt-global/dmap-web-app

• To verify the downloaded image, run the below command on terminal

docker images

| C:\Users\HP>docker images                                             |          |              |             |        |
|-----------------------------------------------------------------------|----------|--------------|-------------|--------|
| REPOSITORY                                                            | TAG      | IMAGE ID     | CREATED     | SIZE   |
| 709825985650.dkr.ecr.us-east-1.amazonaws.com/newt-global/dmap-web-app | v7.5.1.1 | ffe292723959 | 10 days ago | 9.44GB |

10

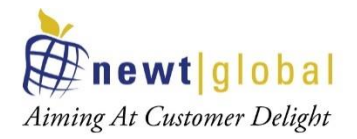

# 5. Create Repository in Elastic Container Registry (ECR)

Create a repository in ECR to which DMAP docker image will be pushed and stored.

Follow below steps to create a repository for DMAP.

• Go to AWS console and select Elastic Container Registry (ECR) service

| aws Services 🔺               |                                                                                                    |                              |                 |  |  |  |
|------------------------------|----------------------------------------------------------------------------------------------------|------------------------------|-----------------|--|--|--|
| ★ Favorites                  | All services                                                                                                    |                              |                 |  |  |  |
| Resource Groups & Tag Editor | Q Elastic Container Registry                                                                                                    |                              |                 |  |  |  |
|                              | Elastic Container Registry<br>Fully-managed Docker container registry : Share and deploy container software, publicly or privately |                              |                 |  |  |  |
| Elastic Container Registry   | Elastic Container Service<br>Highly secure, reliable, and sca                                                                      | alable way to run containers |                 |  |  |  |
| Console Home                 | Lambda                                                                                                    | Managed Services             | Amazon CodeGu   |  |  |  |
| Elastic Container Service    | Batch                                                                                                    | Activate for Startups        | Amazon Comprel  |  |  |  |
| EC2                          | Elastic Beanstalk                                                                                                    |                              | Amazon Forecast |  |  |  |
| IAM                          | Serverless Application F                                                                                                    | Repos ••• Blockchain         | Amazon Fraud De |  |  |  |

• In ECR repositories screen, choose private and click "Create repository"

| ECR > Repositories         |                      |        |      |                   |
|----------------------------|----------------------|--------|------|-------------------|
| Private Public             |                      |        |      | Ŷ                 |
| Private repositories (8)   | C View push commands | Delete | Edit | Create repository |
| <b>Q</b> Find repositories |                      |        |      | < 1 > 🔘           |

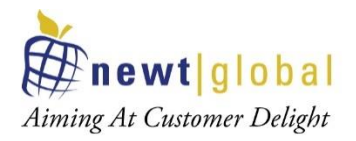

• Choose visibility as Private and enter a name for DMAP repository.

| Create repository                                                                                                    |
|----------------------------------------------------------------------------------------------------|
| General settings                                                                                                    |
| <ul> <li>Visibility settings Info</li> <li>Choose the visibility setting for the repository.</li> <li>Private         Access is managed by IAM and repository policy permissions.     </li> </ul>                                                                                                    |
| <ul> <li>Public<br/>Publicly visible and accessible for image pulls.</li> <li>Repository name<br/>Provide a concise name. A developer should be able to identify the repository contents by the name.</li> </ul>                                                                                                    |
| 841200688547.dkr.ecr.us-east-1.amazonaws.com/       dmap-docker         11 out of 256 characters maximum (2 minimum). The name must start with a letter and can only contain lowercase letters, numbers, hyphens, underscores, and forward slashes.         Tag immutability Info         Enable tag immutability to prevent image tags from being overwritten by subsequent image pushes using the same tag. Disable tag immutability to allow image tags to be overwritten.         Image: Disabled |

• You can leave other fields with default settings and click on **Create repository** button to create the repository

| Ca | ancel | Create repository |  |
|----|-------|-------------------|--|

• Verify the created repository exist in the list

| CR > I | Repositories        |                                                              |                          |                     |                 |                    |
|--------|---------------------|--------------------------------------------------------------|--------------------------|---------------------|-----------------|--------------------|
| Privat | e Public            |                                                              |                          |                     |                 |                    |
| Priva  | te repositories (9) | C                                                            | iew push commands        | Delete Edit         | Create          | repository         |
| Q F    | ind repositories    |                                                              |                          |                     | <               | 1 > 💿              |
|        | Repository name     | URI                                                          | Created<br>at ⊽          | Tag<br>immutability | Scan on<br>push | Encryption<br>type |
| 0      | dmap-docker         | 841200688547.dkr.ecr.us-east-<br>1.amazonaws.com/dmap-docker | 12/11/20,<br>02:54:14 PM | Disabled            | Disabled        | AES-256            |

12

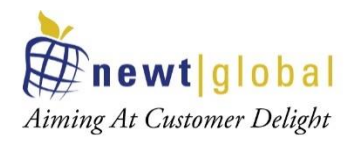

# 6. Upload downloaded DMAP docker image into ECR

Follow below steps to upload DMAP docker image into ECR

**NOTE**: Before moving to next step, make sure AWS CLI is installed and is configured with access key and secret access key. If not, refer **Appendix** section **AWS Configure** to configure keys to access AWS services from the command prompt or terminal.

• To login into ECR, go to terminal or command prompt and type command as

aws ecr get-login-password --region <<??REGION??>> | docker login --username AWS -password-stdin <<??ACCOUNTID??>>.dkr.ecr. <<??REGION??>>.amazonaws.com

- a. <<??REGION??>> region where repository is created
- b. <<??ACCOUNTID??>> AWS account id. It can be retrieved from the console as below

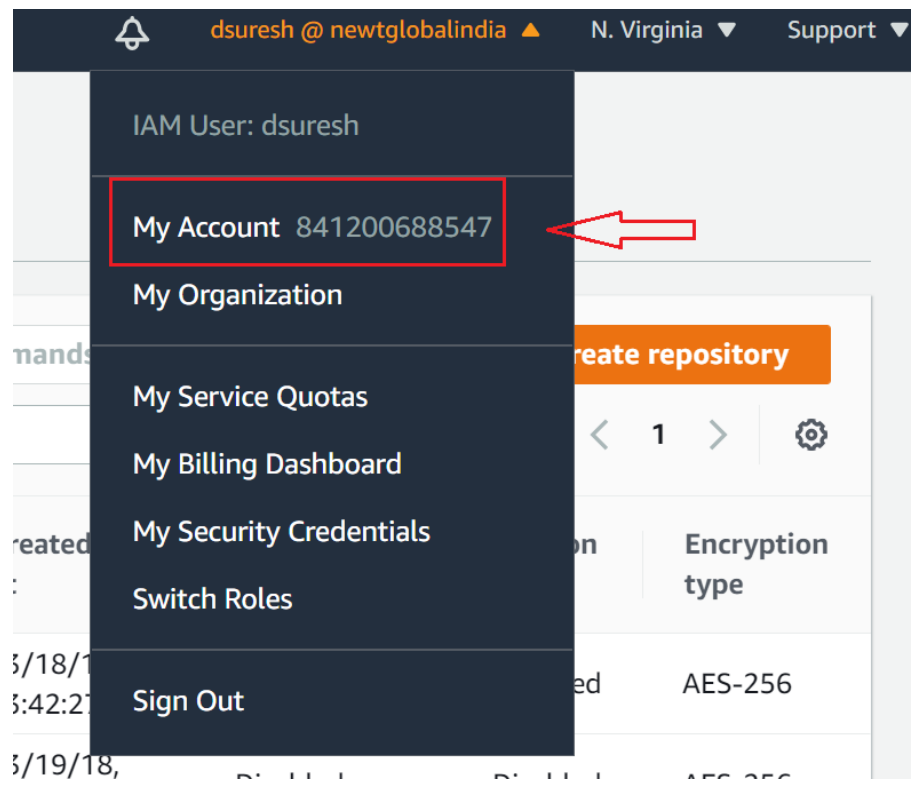

Sample command:

aws ecr get-login-password --region us-east-1 | docker login --username AWS --password-stdin 841200688547.dkr.ecr.us-east-1.amazonaws.com

13

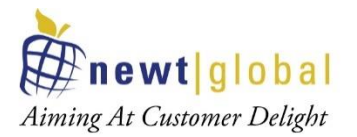

• Once successfully logged in, command prompt will show Login Succeeded message.

C:\Users\HP>aws ecr get-login-password --region us-east-1 | docker login --username AWS --password-stdin 841200688547.dkr.ecr.us-east-1.amazonaws.com Login Succeeded

:\Users\HP>

• Tag the downloaded DMAP docker image (from Marketplace in **Section 4**) with ECR repo and tag detail. Run the below command on terminal or command line.

```
docker tag <<copied_image_name_from_the_pop_up>>
<<??ACCOUNTID??>>.dkr.ecr.<<??REGION??>>.amazonaws.com/<<??REPO_NAME?
?>>:latest
```

- a. <<copied\_image\_name\_from\_the\_pop\_up>> image name copied (retrieved) from Marketplace
- b. <<??REGION??>> region where repository is created
- c. <<??ACCOUNTID??>> AWS account id
- d. <<??REPO\_NAME??>> repository name

Sample command:

dockertag709825985650.dkr.ecr.us-east-1.amazonaws.com/newt-global/dmap-web-app:v7.5.1.1841200688547.dkr.ecr.us-east-1.amazonaws.com/dmap-docker:latest

\Users\HP>docker tag 709825985650.dkr.ecr.us-east-1.amazonaws.com/newt-global/dmap-web-app:v7.5.1.1 841200688547.dkr.ecr.us-east-1.amazonaws.com/dmap-docker:latest

Run the below command on terminal or command line to Push the image to ECR.

docker push <<??ACCOUNTID??>>.dkr.ecr.
<<??REGION??>>.amazonaws.com/<<??REPO\_NAME??>>:latest

- a. <<??REGION??>> region where repository is created
- b. <<??ACCOUNTID??>> AWS account id
- c. <<??REPO\_NAME??>> repository name

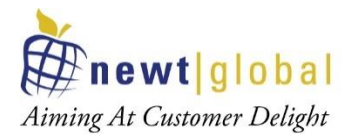

Sample command:

docker push 841200688547.dkr.ecr.us-east-1.amazonaws.com/dmap-docker:latest

| b2cac5396330: Preparing                               |                               |                   |
|-------------------------------------------------------|-------------------------------|-------------------|
| 19236b730e50: Pushing [=>                             | ]                             | 512B/23.94kB      |
| 3c04f72fdb77: Preparing                               |                               |                   |
| 49727e994753: Preparing                               |                               |                   |
| 1e5e562d67cf: Pushed                                  |                               |                   |
| 603cb5a5f125: Pushed                                  |                               |                   |
| 75838351b9ad: Pushed                                  |                               |                   |
| a317a6aa16e0: Pushed                                  |                               |                   |
| 7da7d3716181: Pushed                                  |                               |                   |
| 0b0618c6ced8: Pushed                                  |                               |                   |
| 613be09ab3c0: Pushed                                  |                               |                   |
| latest: digest: sha256:26283297ccf5bfc086e074721ea4b6 | 709e848c70e067afac0756db2a4f0 | ec7b3 size: 23610 |

• Verify the uploaded image in the ECR. Go to Repositories and select the repository to which image was pushed.

| ECR > Repositories > dmap-docker |                          |                |               |                  |                |                 |
|----------------------------------|--------------------------|----------------|---------------|------------------|----------------|-----------------|
| dmap-docker                      |                          |                |               |                  | View pus       | h commands Edit |
| Images (1)                       |                          |                |               |                  | C              | Delete Scan     |
| <b>Q</b> Find images             |                          |                |               |                  |                | < 1 > ©         |
| Image tag                        | Pushed at 🛛 🔻            | Size<br>(MB) ⊽ | Image URI     | Digest           | Scan<br>status | Vulnerabilities |
| □ latest                         | 12/11/20, 03:37:51<br>PM | 3185.59        | D Copy<br>URI | 🗗 Copy<br>digest | -              | -               |

15

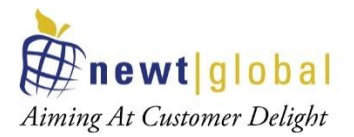

# 7. DMAP Container Creation

DMAP Docker image is installed and configured in a docker container running on one of the following:

- Container running in Elastic Container Service (ECS)
- Container running in user's workstation

#### 7.1 Creating container in Elastic Container Service (ECS)

#### 7.1.1. Create ECS Cluster / Define Task Definition / Run Task (DMAP)

Follow below steps to create ECS cluster, define Task definition and run Task (deploy and run DMAP app)

• Go to AWS console and select Elastic Container Service (ECS)

| All services               |                                                                                                    |                                                         |
|----------------------------|----------------------------------------------------------------------------------------------------|---------------------------------------------------------|
| Q ECS                      |                                                                                                    |                                                         |
| Elastic Container Se       | rvice                                                                                                    |                                                         |
| Highly secure, reliable,   | and scalable way to run containers                                                                                            |                                                         |
| EC2                        | AVVS IQ 🗾                                                                                                    | Amazon SagelVia                                         |
| Lightsail 🔼                | Support                                                                                                    | Amazon Augmen                                           |
| l amhda                    | Managed Services                                                                                                    | Amazon CodeGu                                           |
| aws Services ▼             |                                                                                                    |                                                         |
| Amazon ECS                 | Clusters                                                                                                    |                                                         |
| Clusters Task Definitions  | An Amazon ECS cluster is a regional grouping of one or more co<br>Amazon ECS service. Clusters may contain more than one Amaz | ntainer instances on which you<br>on EC2 instance type. |
| Account Settings           | For more information, see the ECS documentation.                                                                              |                                                         |
| Amazon EKS<br>Clusters     | Create Cluster Get Started                                                                                                    |                                                         |
| Amazon ECR<br>Repositories | View 🗮 list 📲 card                                                                                                    |                                                         |
| AWS Marketplace            |                                                                                                    |                                                         |

• In ECS Clusters screen, click "Create Cluster" button

16

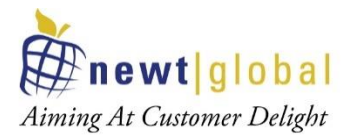

In Create Clusters screen, select "EC2 Linux + Networking" option and click "Next step" button. If can also chose other options as per your requirements.

| itep 2: Configure cluster | The following cluster templates are available to simplify cluster creation. Additional configuration and integrations can added later. |                                   |  |  |  |
|---------------------------|----------------------------------------------------------------------------------------------------|-----------------------------------|--|--|--|
|                           | Networking only                                                                                                    | EC2 Linux + Networking            |  |  |  |
|                           | Resources to be created:                                                                                                    | Resources to be created:          |  |  |  |
|                           | Cluster                                                                                                    | Cluster                           |  |  |  |
|                           | VPC (optional)                                                                                                    | VPC                               |  |  |  |
|                           | Subnets (optional)                                                                                                    | Subnets                           |  |  |  |
|                           |                                                                                                    | Auto Scaling group with Linux AMI |  |  |  |
|                           | Powered by AWS Fargate                                                                                                    |                                   |  |  |  |
|                           |                                                                                                    |                                   |  |  |  |
|                           |                                                                                                    |                                   |  |  |  |
|                           |                                                                                                    |                                   |  |  |  |

• In the **Next Step** enter necessary details.

| Step 1: Select cluster template | Configure cluster      |                                                                                     |   |
|---------------------------------|------------------------|-------------------------------------------------------------------------------------|---|
| Step 2: Configure cluster       | Configure cluster      |                                                                                     |   |
|                                 | Cluster name*          | DMAPDockerCluster                                                                   | 0 |
|                                 |                        | Create an empty cluster                                                             |   |
|                                 | Instance configuration |                                                                                     |   |
|                                 | Provisioning Model     | On-Demand Instance                                                                  |   |
|                                 |                        | With On-Demand Instances, you pay for                                               |   |
|                                 |                        | compute capacity by the hour, with no long-term<br>commitments or upfront payments. |   |
|                                 |                        | Spot                                                                                |   |
|                                 |                        | Amazon EC2 Spot Instances let you take                                              |   |
|                                 |                        | advantage of unused EC2 capacity in the AWS                                         |   |
|                                 |                        | cloud. Spot instances are available at up to a                                      |   |
|                                 |                        | Learn more                                                                          |   |

17

This document is confidential and contains proprietary information and intellectual property of Newt Global Consulting. Neither this document nor any of the information contained herein may be reproduced or disclosed under any circumstances without the express written permission of Newt Global Consulting.

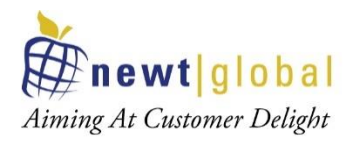

Key fields to note here are,

| Field                      | Description                                                                                                    |
|----------------------------|----------------------------------------------------------------------------------------------------|
| Cluster name               | The name to use for your cluster. Choose a unique name.                                                                                                    |
| EC2 instance type          | The instance type to use for your container instances. The instance type that you select determines the resources available for your tasks to run on.                                                                                                    |
| Number of instances        | The number of instances to launch into your cluster.                                                                                                    |
| Root EBS Volume Size (GiB) | The size of the root EBS volume. By default, the ECS-<br>Optimized AL2 AMI launches with a 30 GiB root volume. You<br>can increase the size of the data volume to allow for greater<br>image and container storage.                                                                                                    |
| VPC                        | Choose an existing VPC for your container instances or create a new one.                                                                                                    |
| Subnets                    | Choose an existing subnet for your container instances.                                                                                                    |
| Auto assign public IP      | Requests a public IP address from Amazon's public IP address<br>pool, to make your instance reachable from the Internet. The<br>public IP address is associated with the instance until it's<br>stopped, terminated, hibernated, or assigned an Elastic IP<br>address, after which it's no longer available for you to use. |
| Security group             | Choose an existing security group for your container instances<br>or select Create a new security group to create a new one.                                                                                                    |
|                            | inbound rule with ports 8080 and 5002 enabled for <b>public</b> access. To know more, check note in the following details.                                                                                                    |

- After entering necessary details, click "Create" button.
- Once cluster is created, success message will be displayed as shown below. Now click on "View Cluster" button.

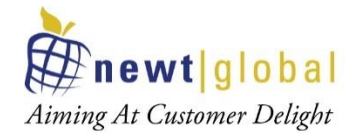

### Launch status

Your container instances are launching, and it may take a few minutes until they are in the running state and ready to access. Usage hours stop or terminate them.

| Back Vi                                              | ew Cluster                                                                                                    |
|------------------------------------------------------|----------------------------------------------------------------------------------------------------|
| ECS statu                                            | is - 3 of 3 complete DMAPDockerCluster                                                                                                    |
| ECS                                                  | S cluster<br>Cluster DMAPDockerCluster successfully created                                                                                                    |
| S ECS                                                | S Instance IAM Policy<br>Policy for the role ecsInstanceRole successfully attached                                                                                                    |
| Clou                                                 | udFormation Stack<br>dFormation stack EC2ContainerService-DMAPDockerCluster and its resources successfully created                                                                                                    |
| Cluster Res                                          | ources                                                                                                    |
|                                                      | Instance type m5zn.large                                                                                                    |
| Amazon ECS<br>Clusters                               |                                                                                                    |
| Task Definitions<br>Account Settings<br>Amazon EKS   | Get a detailed view of the resources on your cluster.                                                                                                    |
| Clusters<br>Amazon ECR                               | Cluster ARN am:aws:ecs:us-east-1:841200688547:cluster/DMAPDockerCluster Status ACTIVE                                                                                                    |
| Repositories<br>AWS Marketplace<br>Discover software | Registered container instances     1       Pending tasks count     0 Fargate, 0 EC2       Running tasks count     0 Fargate, 0 EC2                                                                                                    |
| Subscriptions 🖓                                      | Active service count 0 Fargate, 0 EC2 Draining service count 0 Fargate, 0 EC2                                                                                                    |
|                                                      | Services       Tasks       ECS Instances       Metrics       Scheduled Tasks       Tags       Capacity Providers         Create       Update       Delete       Actions •       Last updated on December 11, 2020 7:54:43 PM (0m ago)       C       O |
|                                                      | ▼ Filter in this page Launch type ALL ▼ Service type ALL ▼                                                                                                    |

• To verify newly created EC2 instance, go to EC2 services and filter running instances to verify EC2 instance for ECS has been created. This instance is a plain Linux instance running as part of ECS cluster and without DMAP application installed in it.

19

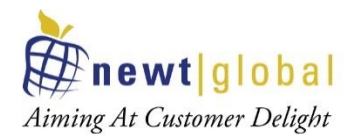

| New EC2 Experience<br>Tell us what you think | Instances (1) Info                                 | C Connect Instance state V       | Actions <b>v</b> Launch instances | •     |
|----------------------------------------------|----------------------------------------------------|----------------------------------|-----------------------------------|-------|
| EC2 Dashboard New                            | Q Filter instances                                 |                                  | < 1 >                             | ۲     |
| Events New                                   | Instance state: running X Clear filters            |                                  |                                   |       |
| Tags                                         |                                                    |                                  |                                   |       |
| Limits                                       | □ Name ♥ Instance ID                               | Instance state v Instance type v | Status check Alarm status         | Avail |
| ▼ Instances                                  | ECS Instance - EC2ContainerService-D i-090a9319f38 | 31ba44a ⊘Running @@ m5zn.large   | ⊘ 2/2 checks No alarms +          | us-ea |
| Instances New                                | ٩                                                  |                                  |                                   | I     |

• NOTE: Make sure that host machine security group is configured with inbound rules by enabling ports such as 8080 and 5002 to allow access from outside world. For that, select the security tab and click **Security groups** link as below.

| New EC2 Experience<br>Tell us what you think | Instances (1/1) Info                                 | C Connect                         | Instance state 🔻        |
|----------------------------------------------|------------------------------------------------------|-----------------------------------|-------------------------|
| EC2 Dashboard New                            | Q Filter instances                                   |                                   |                         |
| Events New                                   | Instance ID: i-090a9319f381ba44a 🗙 Clear filt        | ers                               |                         |
| Tags                                         |                                                      |                                   |                         |
| Limits                                       | Name 🖓                                               | ▼ Instance ID                     | Instance state $\nabla$ |
| ▼ Instances ↓                                | ECS Instance - EC2ContainerService-DMAPDockerClu     | uster i-090a9319f381ba44a         |                         |
| Instances New                                | 4                                                    |                                   |                         |
| Instance Types                               |                                                      |                                   |                         |
| Launch Templates                             |                                                      | —                                 |                         |
| Spot Requests                                | Instance: i-090a9319f381ba44a (ECS Instance - EC2Con | itainerService-DMAPDockerCluster) |                         |
| Savings Plans                                |                                                      |                                   |                         |
| Reserved Instances                           | Details Security Networking Storage                  | Status Checks Monitoring Tags     |                         |
| Dedicated Hosts New                          | E Convitu dataila                                    |                                   |                         |
| Scheduled Instances                          | Security details                                     |                                   |                         |
| Capacity Reservations                        | IAM Role                                             | Owner ID                          | Launch ti               |
|                                              | csInstanceRole                                       | 841200688547                      | Fri Dec 11<br>Time)     |
| ▼ Images                                     |                                                      |                                   | Time,                   |
| AMIs                                         | Security groups                                      |                                   |                         |
| Elastic Block Store                          | ☐ sg-0b96d44a703d97df4 (EC2ContainerService-         |                                   |                         |
| Volumos                                      | DMAPDockerCluster-EcsSecurityGroup-1UB6CZCN68E3J)    |                                   |                         |
| volumes                                      | <b>T</b>                                             | -                                 |                         |

20

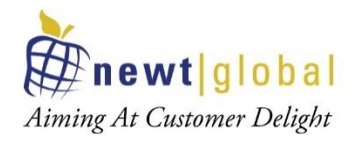

| New EC2 Experience<br>Tell us what you think | EC2 > Security Groups > sg-0b96    | d44a703d97df4 - EC2ContainerService-DM | APDockerCluster-EcsSecurityGroup-1UB60 | ZCN68E3J                 |
|----------------------------------------------|------------------------------------|----------------------------------------|----------------------------------------|--------------------------|
| EC2 Dashboard New                            | sg-0b96d44a703d9                   | 7df4 - EC2ContainerS                   | ervice-DMAPDockerC                     | luster-EcsSecurityGroup- |
| Events New                                   | 1UB6CZCN68E3J                      |                                        |                                        |                          |
| Tags                                         |                                    |                                        |                                        |                          |
| Limits                                       | Actions 🔻                          |                                        |                                        |                          |
| ▼ Instances                                  | Details                            |                                        |                                        |                          |
| Instances New                                |                                    |                                        |                                        |                          |
| Instance Types                               | Security group name                | Security group ID                      | Description                            | VPC ID                   |
| Launch Templates                             | EC2ContainerService-               | 🗗 sg-0b96d44a703d97df4                 | ECS Allowed Ports                      | 🗗 vpc-b12fa4d5 🔀         |
| Spot Requests                                | EcsSecurityGroup-1UB6CZCN68E3J     |                                        |                                        |                          |
| Savings Plans                                |                                    |                                        |                                        |                          |
| Reserved Instances                           | Owner                              | Inbound rules count                    | Outbound rules count                   |                          |
| Dedicated Hosts New                          | <b>1</b> 841200688547              | 1 Permission entry                     | 1 Permission entry                     |                          |
| Scheduled Instances                          |                                    |                                        |                                        |                          |
| Capacity Reservations                        | Laboration and and and and and and |                                        |                                        |                          |
| Images                                       | Unbound rules Outbound rule        | es Tags -                              |                                        |                          |
| AMIs                                         |                                    |                                        |                                        |                          |
|                                              | Inbound rules                      |                                        |                                        | Edit inbound rules       |
| # Elastic Block Store                        |                                    |                                        |                                        |                          |

Click on Security Groups to navigate to Security group details screen.

In the above screen, click on **Edit inbound rules** button to check or add new rules to allow DMAP required ports i.e., 8080 and 5002 to access from outside world.

| EC2 > Security Groups       | > sg-0  | b96d44a703d93       | 7df4 - EC2ContainerService-D | MAPDockerCluster-EcsSe | curityGroup-1UB6CZCN68E3J | > Edit inbound rules        |        |
|-----------------------------|---------|---------------------|------------------------------|------------------------|---------------------------|-----------------------------|--------|
| Edit inbound                | rules   | S Info              |                              |                        |                           |                             |        |
| Inbound rules control the i | ncoming | traffic that's allo | owed to reach the instance.  |                        |                           |                             |        |
| Inbound rules Inf           | o       |                     |                              |                        |                           |                             |        |
| Type Info                   |         | Protocol<br>Info    | Port range Info              | Source Info            |                           | Description - optional Info |        |
| HTTP                        | •       | TCP                 | 80                           | Custom 🔻               | Q                         |                             | Delete |
|                             |         |                     | $\hat{\Gamma}$               |                        | 0.0.0/0 ×                 |                             |        |
| Custom TCP                  | •       | TCP                 | 8080                         | Custom 🔻               | Q                         | DMAP Web UI                 | Delete |
|                             |         |                     | ₽<br>₽                       |                        | 0.0.0/0 ×                 |                             |        |
| Custom TCP                  |         | ТСР                 | 5002                         | Custom 🔻               | Q                         | DMAP Backend Service        | Delete |
|                             |         |                     |                              |                        | 0.0.0.0/0 ×               |                             |        |
| Add rule                    |         |                     |                              |                        |                           |                             |        |

After entering above details, click on Save rules button.

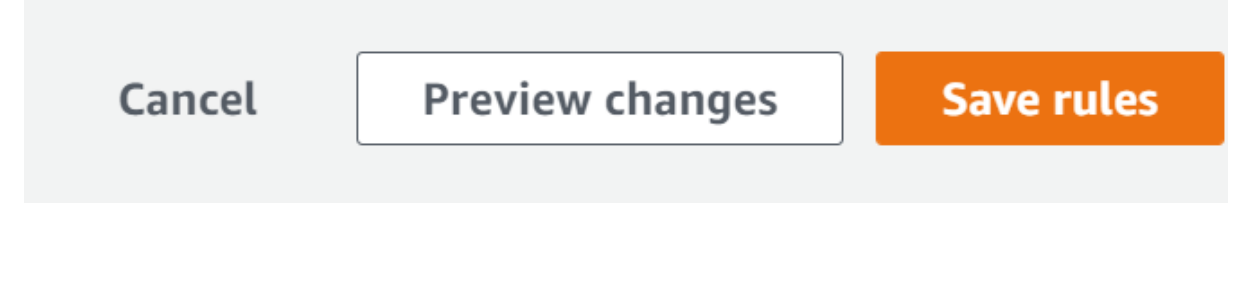

21

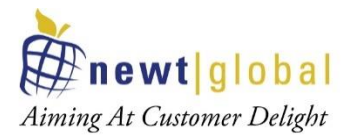

• To deploy DMAP docker image in the above created EC2 instance, go to ECS and select "Task Definitions".

| Amazon ECS             |             | Clusters                                                                                                    |
|------------------------|-------------|----------------------------------------------------------------------------------------------------|
| Clusters               |             | An Amazon ECS cluster is a regional grouping of one or more container insta<br>Amazon ECS service. Clusters may contain more than one Amazon EC2 inst |
| Account Settings       | <b>~</b> -J | For more information, see the ECS documentation.                                                                                                    |
| Amazon EKS<br>Clusters |             | Create Cluster Get Started                                                                                                    |
| Amazon ECR             |             |                                                                                                    |
| Repositories           |             | View 🗮 list ∺ card                                                                                                    |

 Click "Create new Task Definition" button to define task to specify docker image details to deploy and run.

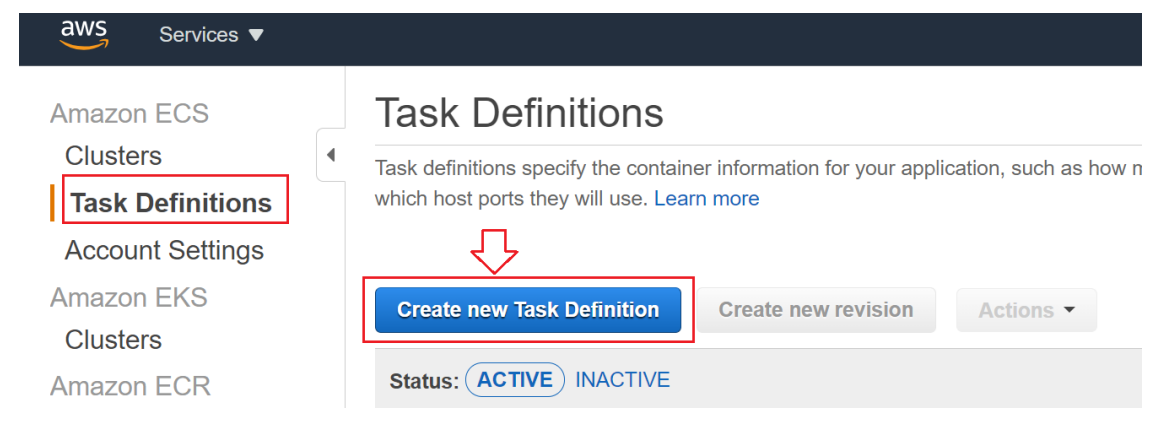

#### • Select "EC2" and click "Next step".

Create new Task Definition Step 1: Select launch type compatibility Select launch type compatibility Step 2: Configure task and container definitions ect which launch type you want your task definition to be compatib le with based on where you want to launch your tasl FARGATE EC2 Price based on task size Price bas ed on re Requires network mode awsync Multiple network modes available AWS-managed infrastructure, no Amazon EC2 instances nanaged infrastructure using Amazon EC2 instances to manage \*Required 22

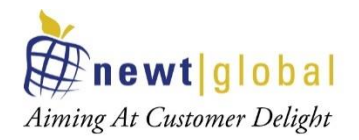

#### In the **Next Step** enter necessary details. •

Create new Task Definition

| Step 1: Select launch type compatibility         | Configure task and container                                                                 | r definitions                                                                                                    |                               |
|--------------------------------------------------|----------------------------------------------------------------------------------------------|----------------------------------------------------------------------------------------------------|-------------------------------|
| Step 2: Configure task and container definitions | A task definition specifies which containers an volumes for your containers to use. Learn mo | re included in your task and how they interact<br>ore                                                                                                    | with each other. You can also |
|                                                  | Task Definition Name*                                                                        | DMAPTask                                                                                                    | 0                             |
|                                                  | Requires Compatibilities*                                                                    | EC2                                                                                                    |                               |
|                                                  | Task Role                                                                                    | Select a role                                                                                                    | C                             |
|                                                  |                                                                                              | Optional IAM role that tasks can use to make API<br>requests to authorized AWS services. Create an<br>Amazon Elastic Container Service Task Role in the<br>IAM Console [2]                                                   |                               |
|                                                  | Network Mode                                                                                 | <default></default>                                                                                                    | 0                             |
|                                                  |                                                                                              | If you choose <default>, ECS will start your<br/>container using Docker's default networking mode,<br/>which is Bridge on Linux and NAT on Windows.<br/><default> is the only supported mode on Windows.</default></default> |                               |

Key fields to note in Task Definition screen are

| Fields                 | Description                                                                                                    |
|------------------------|----------------------------------------------------------------------------------------------------|
| Task Definition Name   | Specify a name for your task definition. Up to 255 letters (uppercase and lowercase), numbers, hyphens, and underscores are allowed. |
| Add Container (button) | Pop up screen to specify docker image details. Check below                                                                           |

In the same screen, click "Add container" to mention docker image details ٠

|               |           | example   | ⇒ 1024, or as a strir | ng using vCPUs, for e | example '1 vCPU' or ' | 1 vcpu'.  | ) units, ior |
|---------------|-----------|-----------|-----------------------|-----------------------|-----------------------|-----------|--------------|
| Container De  | finitions |           |                       |                       |                       |           | 0            |
| Add container | 7         |           |                       |                       |                       |           |              |
| Container     | Image     | Hard/Soft | CPU Unit              | GPU                   | Inference A           | Essential |              |
|               |           |           | No re                 | sults                 |                       |           |              |
|               |           |           |                       |                       |                       |           |              |

23

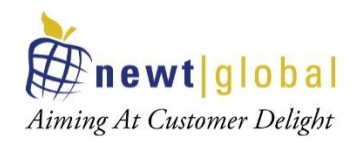

| Add container                         |                                                                                          |                                                                                             |                                                                               |                             |        | ×   |   |
|---------------------------------------|------------------------------------------------------------------------------------------|---------------------------------------------------------------------------------------------|-------------------------------------------------------------------------------|-----------------------------|--------|-----|---|
| Standard                              |                                                                                          |                                                                                             |                                                                               |                             |        |     | • |
| 2 Container name*                     |                                                                                          |                                                                                             |                                                                               | 0                           |        |     |   |
| Image*                                | repository-url/imag                                                                      | ie:tag                                                                                      |                                                                               | Ĵ                           |        |     |   |
| Private repository<br>authentication* |                                                                                          |                                                                                             |                                                                               | Ð                           |        |     |   |
| Memory Limits (MiB)*                  | Hard limit   Add Soft limit                                                              | 128                                                                                         |                                                                               | 0                           |        |     |   |
| T                                     | Define hard and/or soft<br>correspond to the `men<br>definitions.<br>ECS recommends 300- | memory limits in MiB for you<br>lory' and 'memoryReservati<br>500 MiB as a starting point f | rr container. Hard and so<br>on` parameters, respecti<br>or web applications. | oft limits<br>vely, in task |        |     |   |
| Port mappings                         | Host port                                                                                | Container port                                                                              | Protocol                                                                      | 0                           |        | Þ   | • |
| * Required                            |                                                                                          |                                                                                             |                                                                               |                             | Cancel | Add |   |

#### • In the "Add container" screen enter necessary details

Key fields to note in Add Container screen are:

| Fields            | Description                                                                                                    |
|-------------------|----------------------------------------------------------------------------------------------------|
| Container<br>name | The name of a container. Up to 255 letters (uppercase and lowercase), numbers, hyphens, and underscores are allowed.                                                                |
| Image             | The image used to start your container. Up to 255 letters (uppercase and lowercase), numbers, hyphens, underscores, colons, periods, forward slashes, and number signs are allowed. |
|                   | To get the image name, go to ECR screen and copy image URI like below and add tag at the end manually.                                                                              |

24

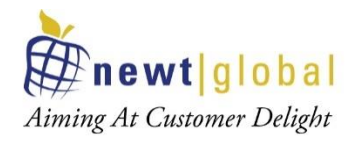

|                           | aws Services 🔻                                                                                                 |                                                                                                    |                                                                                                    | ل dsuresh @ newtglc                                                                         | obalindia 🔻 N. Virginia 🔻 Support                                                 |
|---------------------------|----------------------------------------------------------------------------------------------------|----------------------------------------------------------------------------------------------------|----------------------------------------------------------------------------------------------------|---------------------------------------------------------------------------------------------|-----------------------------------------------------------------------------------|
|                           | Amazon Container X<br>Services                                                                                 | ECR > Repositories Private Public                                                                                                  |                                                                                                    |                                                                                             |                                                                                   |
|                           | Amazon ECS<br>Clusters<br>Task definitions                                                                     | Private repositories (9)<br>Q. Find repositories                                                                                   | C                                                                                                    | push commands Delete Er                                                                     | dit Create repository                                                             |
|                           | Amazon EKS<br>Clusters<br>Amazon ECR<br>Propertinging                                                          | Repository name A URI<br>O dmap-docker II.an                                                                                       | 200688547.dkr.ecr.us-east-<br>nazonavs.com/dmap-docker                                                            | Created Tag<br>at ⊽ immutability<br>12/11/20, Disabled<br>02:54:14 PM                       | Scan on<br>pushEncryption<br>typeDisabledAES-256                                  |
|                           | Registries                                                                                                    |                                                                                                    |                                                                                                    |                                                                                             |                                                                                   |
|                           | 841200688547.                                                                                                  | dkr.ecr.us-east-1.a                                                                                                    | mazonaws.com                                                                                                    | n/dmap-docker                                                                               | :latest                                                                           |
| Memory<br>Limits<br>(MiB) | If you specify a<br>to exceed that<br>reserves that an<br>can request up<br>the container i<br>hard limit must | hard limit (memory<br>limit. If you speci<br>mount of memory f<br>to the hard limit (i<br>nstance, whichever<br>be greater than th | ), your containe<br>fy a soft limit<br>for your contain<br>f specified) or a<br>r is reached fin<br>e soft limit. | er will be killed<br>(memoryRese<br>ner; however, t<br>all the availabl<br>rst. If you spec | if it attempts<br>rvation), ECS<br>the container<br>e memory on<br>tify both, the |
|                           | ECS recommen                                                                                                   | ds 300-500 MiB as                                                                                                    | a starting poin                                                                                                   | t for web appli                                                                             | cations.                                                                          |
|                           | Sample:<br>500                                                                                                 |                                                                                                    |                                                                                                    |                                                                                             |                                                                                   |
|                           |                                                                                                    |                                                                                                    |                                                                                                    |                                                                                             |                                                                                   |

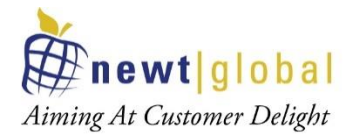

| Port<br>mappings | Port mappings allow containers to access ports on the host container instance to send or receive traffic. |                                                           |                                                    |  |  |  |
|------------------|----------------------------------------------------------------------------------------------------|-----------------------------------------------------------|----------------------------------------------------|--|--|--|
|                  | For DMAP add 8080 and                                                                                     | For DMAP add 8080 and 5002 ports to be mapped with host.  |                                                    |  |  |  |
|                  | Sample:                                                                                                   |                                                           |                                                    |  |  |  |
|                  | Host Port                                                                                                 | Container port                                            | Protocol                                           |  |  |  |
|                  | 8080                                                                                                    | 8080                                                      | ТСР                                                |  |  |  |
|                  | 5002                                                                                                    | 5002                                                      | ТСР                                                |  |  |  |
|                  | Above mapping enables t<br>8080 and 5002, request w<br>respectively.                                      | hat whenever user request<br>ill be forwarded to containe | host machine with port<br>er's port 8080 and 5002, |  |  |  |
|                  | Refer sample in the below                                                                                 | w image.                                                  |                                                    |  |  |  |

Add container

| <ul> <li>Standard</li> </ul> |                              |                               |                             |                  |
|------------------------------|------------------------------|-------------------------------|-----------------------------|------------------|
| Conta                        | ainer name*                  | DMAPAPP                       |                             | 0                |
|                              | Image*                       | 841200688547.dkr.ecr.us-east- | 1.amazonaws.com/ <u>dma</u> | ap-docker:latest |
| Private<br>auth              | e repository<br>nentication* |                               |                             | 8                |
| Memory Li                    | imits (MiB)*                 | Hard limit 👻 500              |                             | 0                |
|                              |                              | Add Soft limit                |                             |                  |
| Port mappings                | Host port                    | Container port                | Protocol                    | 0                |
|                              | 8080                         | 8080                          | tcp 💌                       | 8                |
|                              | 5002                         | 5002                          | tcp 💌                       | 8                |
|                              | O Add p                      | ort mapping                   |                             |                  |

26

This document is confidential and contains proprietary information and intellectual property of Newt Global Consulting. Neither this document nor any of the information contained herein may be reproduced or disclosed under any circumstances without the express written permission of Newt Global Consulting.

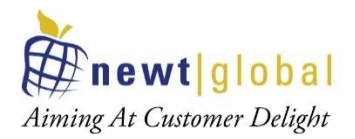

After providing necessary info, click "Add" button at the bottom.

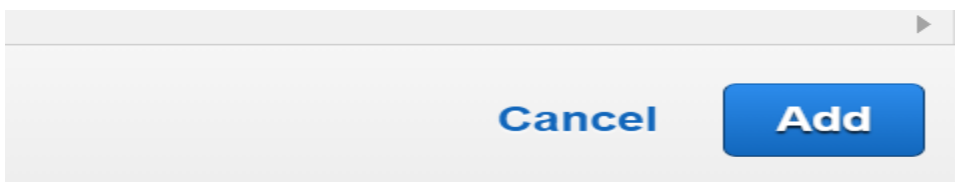

• Once container is added, in the previous **Task definition** screen, added container details will be displayed as below,

| lask memory ma | ximum allocatio | n for container m | emory reserva | tion |             |              |                  |
|----------------|-----------------|-------------------|---------------|------|-------------|--------------|------------------|
| 0              |                 |                   |               |      |             | 500 shared o | of 500 MiB total |
| Container Defi | nitions         |                   |               |      |             |              | 0                |
| Add container  |                 |                   |               |      |             |              |                  |
| Container      | Image           | Hard/Soft         | CPU Unit      | GPU  | Inference A | Essential    |                  |
| DMAPA          | 8412006885      | 500/              |               |      |             | true         | Θ                |

• After providing other necessary details in the Task definition screen, click "Create" button at the bottom.

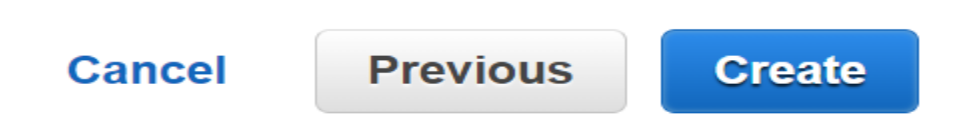

• Once created, success message will be displayed as shown below

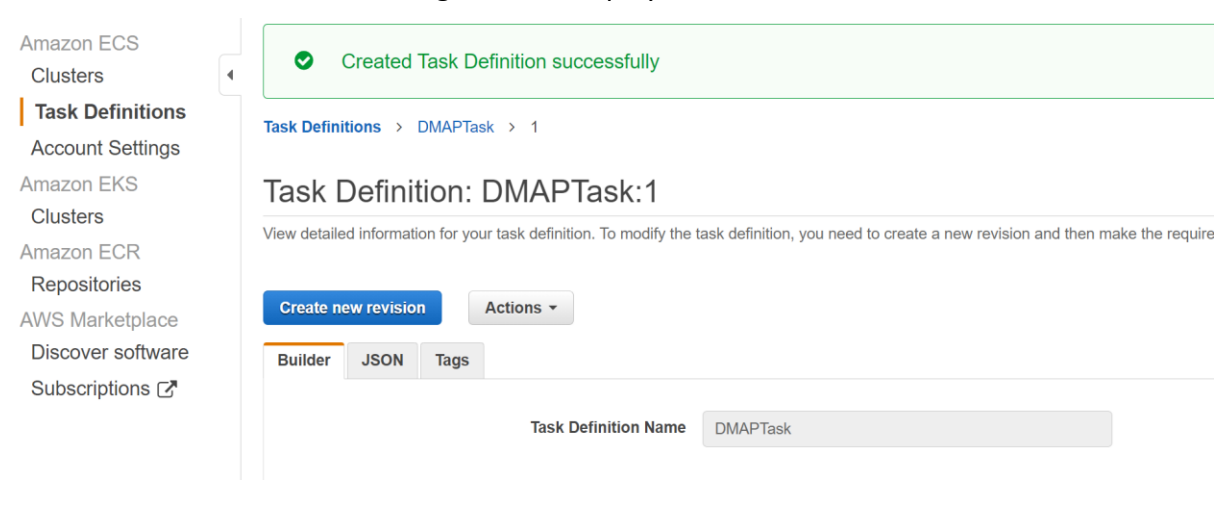

27

This document is confidential and contains proprietary information and intellectual property of Newt Global Consulting. Neither this document nor any of the information contained herein may be reproduced or disclosed under any circumstances without the express written permission of Newt Global Consulting.

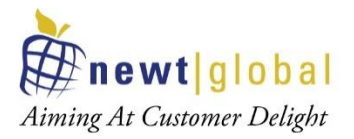

• Now to deploy and run DMAP image by running the defined task, in the created Cluster screen, go to "Tasks" tab and click "Run new Task" button to run the task as below.

| Clusters          | Cluster : DMAPDockerCluster Delete Cluster                                                          |
|-------------------|----------------------------------------------------------------------------------------------------|
| Account Settings  | Get a detailed view of the resources on your cluster.                                               |
| Amazon EKS        |                                                                                                    |
| Clusters          | Cluster ARN am:aws:ecs:us-east-1:841200688547:cluster/DMAPDockerCluster                             |
| Amazon ECR        | Status ACTIVE                                                                                       |
| Repositories      | Registered container instances 1                                                                    |
| AWS Marketplace   | Pending tasks count 0 Fargate, 0 EC2                                                                |
| Discover software | Running tasks count 0 Fargate, 0 EC2                                                                |
| Subscriptions 🗗   | Active service count 0 Fargate, 0 EC2                                                               |
|                   | Draining service count 0 Fargate, 0 EC2                                                             |
|                   | Services Tasks ECS Instances Metrics Scheduled Tasks Tags Capacity Providers                        |
|                   | Run new Task Stop All Actions - Last updated on December 11, 2020 7:56:19 PM (2m ago) 2 0           |
|                   | Desired task status: (Running) Stopped                                                              |
|                   | T Filter in this page Launch type ALL                                                               |
|                   | Task definit Container i Last status Desired sta Started at Started By Group Launch typ Platform ve |

• In "Run Task" screen, enter necessary details.

| Run Task                     |                                                                                                    |                                                                                                    |                                                                                                    |                                                                                                    |
|------------------------------|----------------------------------------------------------------------------------------------------|----------------------------------------------------------------------------------------------------|----------------------------------------------------------------------------------------------------|----------------------------------------------------------------------------------------------------|
| Select the cluster to run ye | our task definition on and the                                                                                         | number of copies of the                                                                                                    | at task to run. To apply                                                                                                    | container overrides or                                                                                                    |
|                              |                                                                                                    |                                                                                                    |                                                                                                    |                                                                                                    |
|                              |                                                                                                    |                                                                                                    |                                                                                                    |                                                                                                    |
| Launch type                  | FARGATE EC2                                                                                                    |                                                                                                    | 0                                                                                                    |                                                                                                    |
|                              |                                                                                                    |                                                                                                    |                                                                                                    |                                                                                                    |
|                              | Switch to capacity provider st                                                                                         | rategy                                                                                                    | 0                                                                                                    |                                                                                                    |
| Took Definition              | Family                                                                                                    |                                                                                                    |                                                                                                    |                                                                                                    |
| Task Definition              | DMAPDockerTestTask                                                                                                    | •                                                                                                    | Enter a value                                                                                                    |                                                                                                    |
|                              | Revision                                                                                                    |                                                                                                    |                                                                                                    |                                                                                                    |
|                              | 1 (latest)                                                                                                    | •                                                                                                    |                                                                                                    |                                                                                                    |
|                              |                                                                                                    |                                                                                                    |                                                                                                    |                                                                                                    |
| Cluster                      | DMAPDockerCluster -                                                                                                    |                                                                                                    |                                                                                                    |                                                                                                    |
|                              |                                                                                                    |                                                                                                    |                                                                                                    |                                                                                                    |
| Number of tasks              | 1                                                                                                    |                                                                                                    |                                                                                                    |                                                                                                    |
|                              |                                                                                                    |                                                                                                    |                                                                                                    |                                                                                                    |
| Task Group                   |                                                                                                    |                                                                                                    | 0                                                                                                    |                                                                                                    |
|                              |                                                                                                    |                                                                                                    |                                                                                                    |                                                                                                    |
|                              | Run Task<br>Select the cluster to run yu<br>Launch type<br>Task Definition<br>Cluster<br>Number of tasks<br>Task Group | Run Task         Select the cluster to run your task definition on and the         Launch type       FARGATE       EC2         Switch to capacity provider str         Task Definition       Family         DMAPDockerTestTask         Revision       1 (latest)         Cluster       DMAPDockerCluster •         Number of tasks       1 | Run Task     Select the cluster to run your task definition on and the number of copies of the     Launch type   FARGATE   ©   EC2   Switch to capacity provider strategy     Task Definition   Family   DMAPDockerTestTask   1   (latest)     Number of tasks   1     Task Group | Select the cluster to run your task definition on and the number of copies of that task to run. To apply the select the cluster to run your task definition on and the number of copies of that task to run. To apply the select the cluster to capacity provider strategy   Launch type FARGATE   Switch to capacity provider strategy     Task Definition Family<br>DMAPDockerTestTask   Revision<br>1 (latest)     Cluster DMAPDockerCluster   Number of tasks 1   Task Group |

28

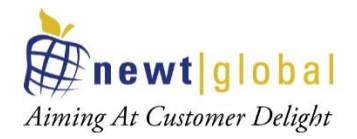

| ets you customize how ta | sks are placed on instances within your cluster. Diff | erent placement strategies are a      | valable to optimize for availability and efficienc |
|--------------------------|-------------------------------------------------------|---------------------------------------|----------------------------------------------------|
| Placement                | AZ Balanced Spread                                    |                                       | Edit                                               |
| remplates                | A2 Balanced Spread                                    | i i i i i i i i i i i i i i i i i i i | one spread tasks                                   |
|                          | AZ Balanced BinPack                                   |                                       |                                                    |
|                          | BinPack .                                             |                                       |                                                    |
| Advanced Options         | One Task Per Host                                     |                                       |                                                    |
|                          | Caster                                                |                                       |                                                    |

#### Key fields to note in Run Task screen are:

| Fields              | Description                                   |
|---------------------|-----------------------------------------------|
| Launch type         | The launch type on which to run your task.    |
|                     | Select EC2 for our use case                   |
| Task Definition     | Select the created Task definition            |
| Placement Templates | Select One Task Per Host                      |
|                     | This option will create one VM per container. |

• After providing necessary details, click "Run Task" button at the bottom

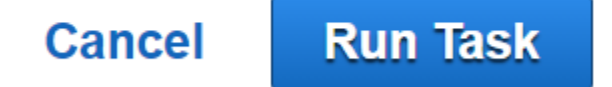

• To check the running task, go to "**Tasks**" tab and see the newly running task and its status as below.

| Juster : DiviAPDoc                                                                                                    | kerCluster                                                                          |                        |                      |                                   | Update C                                               | luster Delete Clus                                         |
|----------------------------------------------------------------------------------------------------|-------------------------------------------------------------------------------------|------------------------|----------------------|-----------------------------------|--------------------------------------------------------|------------------------------------------------------------|
| et a detailed view of the resources on                                                                                                    | your cluster.                                                                       |                        |                      |                                   |                                                        |                                                            |
|                                                                                                    |                                                                                     |                        |                      |                                   |                                                        |                                                            |
| Cluster ARN                                                                                                    | arn:aws:ecs:us-east-                                                                | -1:841200688547:cluste | r/DMAPDockerCluster  |                                   |                                                        |                                                            |
| Status                                                                                                    | ACTIVE                                                                              |                        |                      |                                   |                                                        |                                                            |
| Registered container instances                                                                                                    | 1                                                                                   |                        |                      |                                   |                                                        |                                                            |
| Pending tasks count                                                                                                    | 0 Fargate, 1 EC2                                                                    |                        |                      |                                   |                                                        |                                                            |
| Running tasks count                                                                                                    | 0 Fargate, 0 EC2                                                                    |                        |                      |                                   |                                                        |                                                            |
| Active service count                                                                                                    | 0 Fargate, 0 EC2                                                                    |                        |                      |                                   |                                                        |                                                            |
| Draining service count                                                                                                    | 0 Fargate, 0 EC2                                                                    |                        |                      |                                   |                                                        |                                                            |
|                                                                                                    |                                                                                     |                        |                      |                                   |                                                        |                                                            |
| ervices Tasks ECS Instand                                                                                                    | ces Metrics Sci                                                                     | heduled Tasks Tage     | s Capacity Providers |                                   |                                                        |                                                            |
| Cervices Tasks ECS Instant<br>Run new Task Stop S                                                                                                    | top All Actions                                                                     | heduled Tasks Tag      | s Capacity Providers | Last updated on Dec               | ember 11, 2020 9:38:24                                 | PM (0m ago) 🏾 🎜 📽                                          |
| Tasks     ECS Instant       Run new Task     Stop     S       Desired task status:     Running                                                                       | top All Actions                                                                     | heduled Tasks Tag      | S Capacity Providers | Last updated on Dec               | ember 11, 2020 9:38:24                                 | PM (0m ago) 📿 🕤                                            |
| Tasks     ECS Instant       Run new Task     Stop       Desired task status:     Running       T Filter in this page                                                 | top All Actions<br>Stopped<br>Launch type ALL                                       | heduled Tasks Tag:     | S Capacity Providers | Last updated on Dec               | ember 11, 2020 9:38:24<br>< 1-1                        | PM (0m ago) 2 6                                            |
| Services     Tasks     ECS Instant       Run new Task     Stop     S       Desired task status:     Running       Tilter in this page       Task     Task definition | Cees Metrics Scl<br>top All Actions<br>Stopped<br>Launch type ALL<br>it Container i | Last status Desi       | Capacity Providers   | Last updated on Dec<br>Started By | ember 11, 2020 9:38:24<br>C 1-1       Group     Launce | PM (0m ago) 2 6<br>> Page size 50 •<br>ch typ Platform ve. |

This document is confidential and contains proprietary information and intellectual property of Newt Global Consulting. Neither this document nor any of the information contained herein may be reproduced or disclosed under any circumstances without the express written permission of Newt Global Consulting.

29

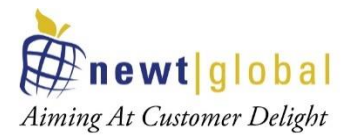

Once last status is moved to "RUNNING" state, we are ready to access DMAP. But When DMAP container is started, it will download fresh binary files for GUI and backend services for the first time. In subsequent runs, it checks if a newer version is available and downloads it from AWS S3 storage. So, please wait for 5 – 15 minutes for DMAP to download these files and then proceed to next step to open the login page.

#### 5.1.1 Accessing DMAP

To access DMAP, we need to know the public IP address of the Linux EC2 instance. To get it, go to created ECS cluster and select "**ECS Instances**" tab. From the running instance list, Click on the EC2 instance link. It will navigate to EC2 screen, from there get public IP address of that machine.

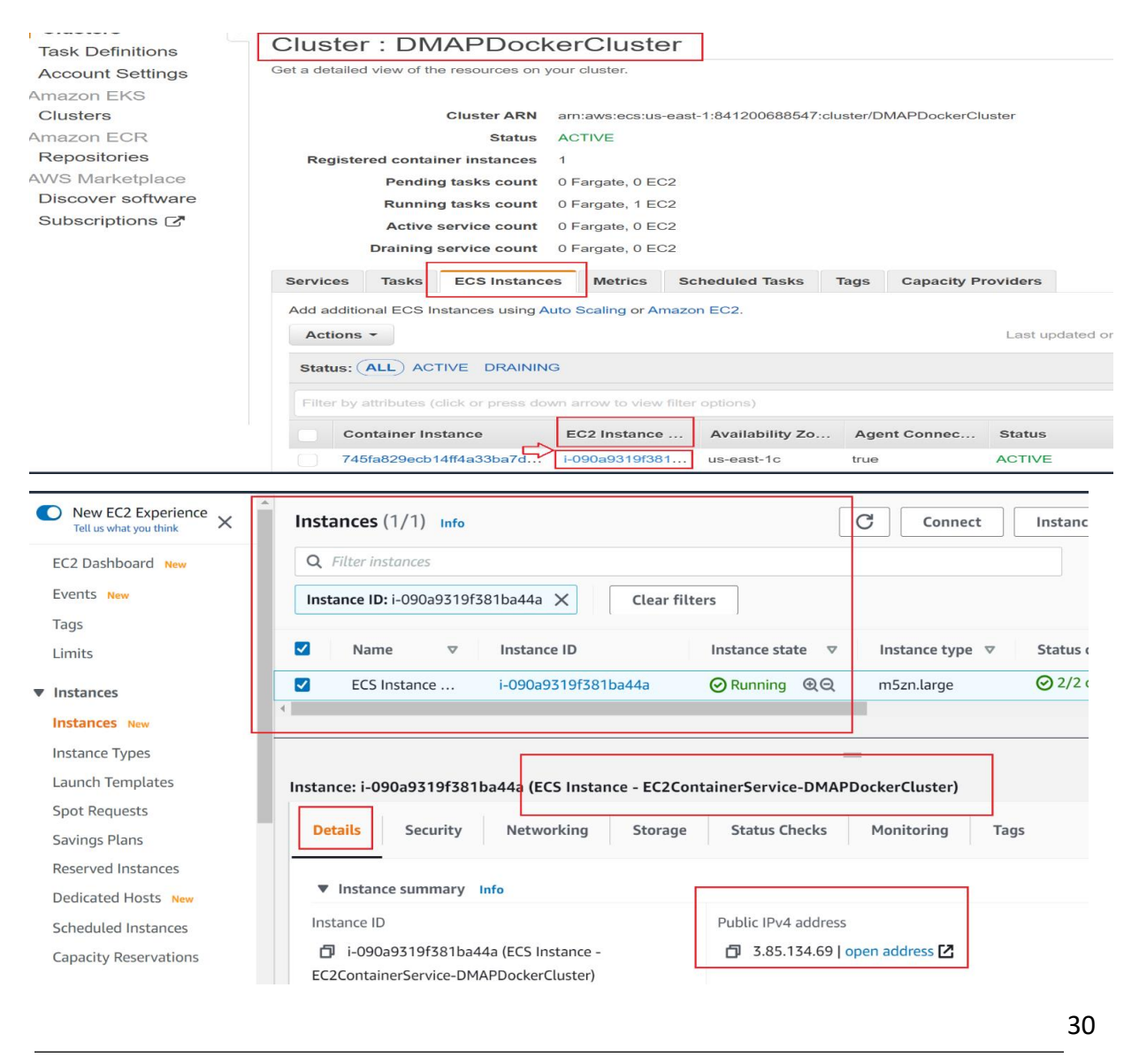

This document is confidential and contains proprietary information and intellectual property of Newt Global Consulting. Neither this document nor any of the information contained herein may be reproduced or disclosed under any circumstances without the express written permission of Newt Global Consulting.

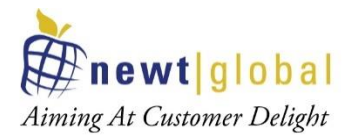

**Note**: Make sure that host machine security group is configured with inbound rules by enabling ports such as 8080 and 5002 to allow access from outside world. For that, select the security tab and click **Security groups** link as below.

| New EC2 Experience X Instances (1/1) Info C Connect Instance state                                 | •             |
|----------------------------------------------------------------------------------------------------|---------------|
| EC2 Dashboard New Q Filter instances                                                               |               |
| Events New Instance ID: i-090a9319f381ba44a X Clear filters                                        |               |
| Limits Vame C Instance ID Instance stat                                                            | e ⊽           |
| ▼ Instances ↓ ECS Instance - EC2ContainerService-DMAPDockerCluster i-090a9319f381ba44a ⊘ Running   | ଭ୍ର           |
| Instances New                                                                                      |               |
| Instance Types                                                                                     |               |
| Launch Templates =                                                                                 |               |
| Spot Requests Instance: i-090a9319f381ba44a (ECS Instance - EC2ContainerService-DMAPDockerCluster) |               |
| Savings Plans                                                                                      |               |
| Reserved Instances                                                                                 |               |
| Dedicated Hosts New                                                                                |               |
| Scheduled Instances                                                                                |               |
| Capacity Reservations IAM Role Owner ID La                                                         | unch ti       |
| 🗇 ecsInstanceRole 🖸 👘 841200688547 Fri                                                             | Dec 11<br>ne) |
| ▼ Images ""                                                                                        | nc)           |
| AMIs Security groups                                                                               |               |
| ▼ Elastic Block Store                                                                              |               |
| DMAPDockerCluster-EcsSecurityGroup-1UB6CZCN68E3J)                                                  |               |

Click on Security Groups to navigate to Security group details screen.

| New EC2 Experience<br>Tell us what you think | EC2 > Security Groups > sg-0b96d | 44a703d97df4 - EC2ContainerService-DM | APDockerCluster-EcsSecurityGroup-1UB60 | ZCN68E3J                 |
|----------------------------------------------|----------------------------------|---------------------------------------|----------------------------------------|--------------------------|
| EC2 Dashboard New                            | sg-0b96d44a703d97                | 7df4 - EC2ContainerS                  | ervice-DMAPDockerC                     | luster-EcsSecurityGroup- |
| Events New                                   | 1UB6C7CN68E3J                    |                                       |                                        |                          |
| Tags                                         |                                  |                                       |                                        |                          |
| Limits                                       | Actions 🔻                        |                                       |                                        |                          |
| ▼ Instances                                  | Details                          |                                       |                                        |                          |
| Instances New                                |                                  |                                       |                                        |                          |
| Instance Types                               | Security group name              | Security group ID                     | Description                            | VPC ID                   |
| Launch Templates                             | EC2ContainerService-             | <b>G</b> sg-0b96d44a703d97df4         | ECS Allowed Ports                      | 🗗 vpc-b12fa4d5 🛃         |
| Spot Requests                                | EcsSecurityGroup-1UB6CZCN68E3J   |                                       |                                        |                          |
| Savings Plans                                |                                  |                                       |                                        |                          |
| Reserved Instances                           | Owner                            | Inbound rules count                   | Outbound rules count                   |                          |
| Dedicated Hosts New                          | <b>1</b> 841200688547            | 1 Permission entry                    | 1 Permission entry                     |                          |
| Scheduled Instances                          |                                  |                                       |                                        |                          |
| Capacity Reservations                        |                                  |                                       |                                        |                          |
| T Imagos                                     | Inbound rules Outbound rules     | Tags ·                                |                                        |                          |
| • mages                                      |                                  |                                       |                                        |                          |
| MINIS                                        | Inbound rules                    |                                       |                                        | Edit inbound rules       |
| Elastic Block Store                          |                                  |                                       |                                        |                          |
|                                              |                                  |                                       |                                        |                          |

31

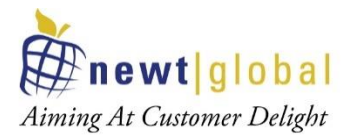

In the above screen, click on **Edit inbound rules** button to check or add new rules to allow DMAP required ports i.e., 8080 and 5002 to access from outside world.

| EC2 > Security Group<br>Edit inbound<br>Inbound rules control th | os > sg-C<br>d rule:<br>ne incoming | 0b96d44a703d9<br>S Info<br>I traffic that's al | <b>97df4 - EC2ContainerService-</b><br>lowed to reach the instance. | DMAPDockerCluster-EcsSe | curityGroup-1UB6CZCN | 58E3J > Edit inbound rules  |        |
|------------------------------------------------------------------|-------------------------------------|------------------------------------------------|---------------------------------------------------------------------|-------------------------|----------------------|-----------------------------|--------|
| Inbound rules                                                    | Info                                |                                                |                                                                     |                         |                      |                             |        |
| Type Info                                                        |                                     | Protocol<br>Info                               | Port range Info                                                     | Source Info             |                      | Description - optional Info |        |
| HTTP                                                             | •                                   | TCP                                            | 80                                                                  | Custom 🔻                | Q                    |                             | Delete |
|                                                                  |                                     |                                                | $\hat{\nabla}$                                                      |                         | 0.0.0/0 ×            |                             |        |
| Custom TCP                                                       | •                                   | ТСР                                            | 8080                                                                | Custom 🔻                | Q                    | DMAP Web UI                 | Delete |
|                                                                  |                                     |                                                | $\hat{\Omega}$                                                      |                         | 0.0.0/0 ×            |                             |        |
| Custom TCP                                                       | •                                   | ТСР                                            | 5002                                                                | Custom 🔻                | Q                    | DMAP Backend Service        | Delete |
|                                                                  |                                     |                                                | •                                                                   |                         | 0.0.0/0 ×            |                             |        |
| Add rule                                                         |                                     |                                                |                                                                     |                         |                      |                             |        |

After entering above details, click on **Save rules** button.

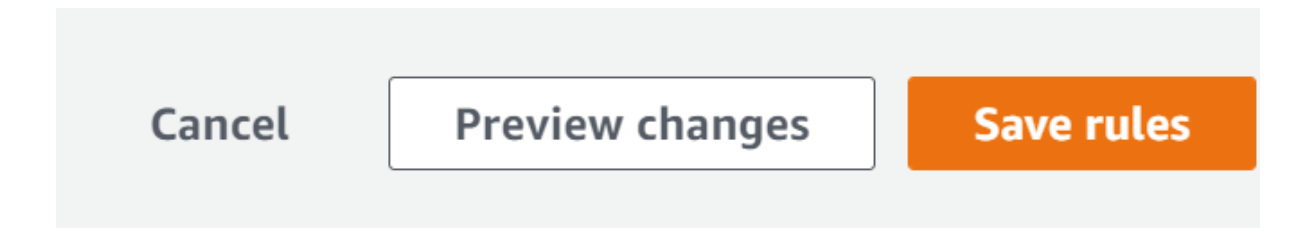

Now we are ready. Open *Google Chrome* web browser and enter below URL in web browser to access DMAP:

#### http://<<IP\_ADDRESS>>:8080/DMAP

Enter username and password to login. If you do not have username and password setup yet, then refer **APPENDIX** to create user account and activate license.

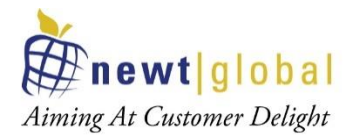

C A Not secure | 3.85.134.69:8080/DMAP/#/login

| Welcome to DMAP<br>Welcome to Database Migration Acceleration Platform | \$         |
|------------------------------------------------------------------------|------------|
| Email Address                                                          |            |
| Password                                                               | $\bigcirc$ |
|                                                                        |            |
| Login                                                                  |            |
| Don't have an account? Create an account                               |            |

#### 7.2 Creating Container in User's Workstation

#### 7.2.1 Installation Procedure

Follow below installation procedure to complete installation of DMAP.

- Download docker software from docker official website (based on your operating system) and install it, if not installed already.
- Download and install AWS CLI utility from <a href="https://aws.amazon.com/cli/">https://aws.amazon.com/cli/</a> (based on your operating system), if not installed already.
- Have AWS account with full access to below services,
  - a. Elastic Container Registry (ECR) to upload DMAP docker image
  - b. Elastic Container Service (ECS) to create clusters, create Task definition and run Task
  - c. EC2 to create virtual servers
- Have Access key ID and Secret access key associated with your AWS account for Programmatic access to AWS services to download DMAP Docker image from ECR using AWS CLI commands.

33

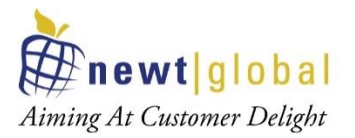

- Note: Before moving to next step, make sure AWS CLI is installed and is configured with access key and secret access key. If not, refer **Appendix** section **AWS Configure** to configure keys to access AWS services from the command prompt or terminal.
- To login into ECR, go to terminal or command prompt and type command as

aws ecr get-login-password --region <<??REGION??>> | docker login --username AWS --password-stdin <<??ACCOUNTID??>>.dkr.ecr. <<??REGION??>>.amazonaws.com

- a. <<??REGION??>> region where repository is created
- b. <<??ACCOUNTID??>> AWS account id. It can be retrieved from the console as below

| 4                 | dsuresh @ newtglobalind | ia 🔺  | N. Virgiı | nia 🔻  | Suppor | t 🔻 |
|-------------------|-------------------------|-------|-----------|--------|--------|-----|
|                   | IAM User: dsuresh       |       |           |        |        |     |
|                   | My Account 841200688547 | / ~   |           |        |        |     |
|                   | My Organization         |       |           |        |        |     |
| nands             |                         |       | eate re   | posito | ory    |     |
|                   | My Service Quotas       |       |           |        | ~      |     |
|                   | My Billing Dashboard    |       | < 1       | >      | 0      |     |
| reated            | My Security Credentials | ,     | n         | Encry  | ption  |     |
| :                 | Switch Roles            |       |           | type   | -      |     |
| 3/18/1<br>3:42:21 | Sign Out                |       | ed        | AES-2  | 256    |     |
| 3/19/18,          | D: 11 1                 | D' 11 |           |        |        |     |

#### Sample command:

aws ecr get-login-password --region us-east-1 | docker login --username AWS -- password-stdin 841200688547.dkr.ecr.us-east-1.amazonaws.com

34

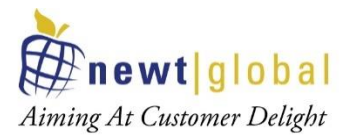

• Once successfully logged in, command prompt will show Login Succeeded message.

C:\Users\HP>aws ecr get-login-password --region us-east-1 | docker login --username AWS --password-stdin 841200688547.dkr.ecr.us-east-1.amazonaws.com Login Succeeded C:\Users\HP>

• After successfully logging into ECR, run the below to pull the DMAP docker image.

docker pull <<??image\_name??>>:<<??tag??>>

- a. <<??image\_name??>> name of the docker image (i.e. uploaded to ECR in section "Upload downloaded DMAP docker image into Elastic Container Registry (ECR))"
- b. <<??tag??>> tag name
- To check the image is pulled from docker registry, run the below command to view the list of all the downloaded images.

docker images

• To create a container and run the DMAP image in container for the first time, run the below command.

docker run -d -it -p 5002:5002 -p 8080:8080 --name=dmap\_c
<<??downloaded\_docker\_image\_name??>>:<<??tag??>>

- a. <<**??downloaded\_docker\_image\_name??>>** name of the downloaded docker image
- b. <<??tag??>> tag name

Above values can be retrieved by executing command docker images which lists downloaded docker images with details such as name, tag and so on.

• To start the DMAP container (if this is not the first time), run below command.

docker start dmap\_c

• To stop the DMAP container (if this is not the first time), run below command. Please do not stop the container, if you are using the DMAP.

docker stop dmap\_c

**Note**: dmap\_c is the name of the container, you can give any name of your choice.

• When DMAP container is started, it will download fresh binary files for GUI and backend services for the first time. In subsequent runs, it checks if a newer version is

35

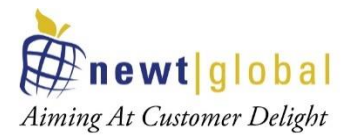

available and downloads it from AWS S3 bucket. So, depending upon speed of your internet, please wait for 5 - 15 minutes for DMAP to download these files and then proceed to next step to open the login page.

#### 7.2.2 Accessing DMAP

#### Login

Open Google Chrome web browser from your workstation. Next, enter below URL in web browser to access DMAP:

• http://localhost:8080/DMAP

Enter username and password to login. If you do not have username and password setup yet, then refer **"APPENDIX"** section to create user account and activate license.

| Welcome to DMAP<br>(Database Migration Acceleration Platform)  | 5       |
|----------------------------------------------------------------|---------|
| Email Address                                                  |         |
| Password                                                       | $\odot$ |
|                                                                |         |
| Login                                                          |         |
| Don't have an Account? Create an Account                       |         |
| Forgot your Password? Reset Password                           |         |
| Do you want to restore your previous container data? Restore E | DMAP    |

36

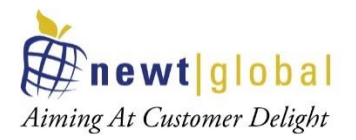

## 8. Support

For immediate assistance, please contact us on <u>dmap@newtglobalcorp.com</u>, <u>dmapsupportgroup@newtglobacorp.com</u>; one of our technical team members will work with you to resolve your issue.

# 9. Appendix

#### 9.1 Create Account

First time user is required to create a new account by clicking **"Create an account"** link on the Login page. Only one user account is allowed per DMAP container. For additional users (if license permits), please install and setup DMAP separately on their workstations.

|                      | Create new account<br>Use your work email to create new free account |
|----------------------|----------------------------------------------------------------------|
|                      | First Name                                                           |
|                      | Last Name                                                            |
|                      | Email Address                                                        |
|                      | Password                                                             |
|                      | Sign Up Now                                                          |
|                      | Already have an account                                              |
|                      |                                                                      |
|                      |                                                                      |
| <b>#newt</b>  global | Contact Us                                                           |

After signing up, enter the email id in the **"Email Address"** and password in the **"Password"** text box of login page. Ensure that email id is entered in a valid email format and click on **"Login"** button.

After successful login, user will be directing to buy license page. To buy a license or renew the license, you must contact DMAP sales team. DMAP sales team details will be shown on the license activation page. Or alternatively you can enter the license key of Trial license of DMAP if you have one.

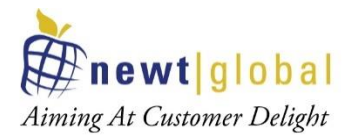

#### 9.2 Activate License

For the first time user, user needs to enter License key and accept the License Agreement.

| V | <b>Welcome to DMAP</b><br>Velcome to Database Migration Acceleration Platform                                                                                                    |
|---|----------------------------------------------------------------------------------------------------|
|   | Please enter the license key to activate the DMAP.                                                                                                    |
|   | DMAP is now available in Basic, Pro and Enterprise editions. DMAP Pro edition<br>allows schema assessment and conversion at scale using multiple DMAP<br>containers fleet. DMAP Enterprise Edition has new features to perform TCO analysis<br>of Oracle data estate to automatically generate business case to migrate Oracle<br>databases and associated workloads to PostgreSQL database on cloud.<br>To learn more or order a Trial or Commercial license key, please email us at<br>dmap@newtglobalcorp.com. |
|   | Enter License key                                                                                                    |
|   | You must accept DMAP license policy to use this application                                                                                                    |
|   | Accept License Agreement                                                                                                    |
|   | Activate License                                                                                                    |
|   |                                                                                                    |

**Note:** Trial or Commercial license will be shared and explained by our sales team. You can contact our sales team on <u>dmap@newtglobalcorp.com</u> or visit our website (<u>https://newtglobal.com/platform-enquiry</u>) to request a quote or buy a license.

Next, click on **"Activate License"** button which will direct you to **"Get Started with Migration"** Page. To use DMAP, please refer to the **"User Guide"** provided to you.

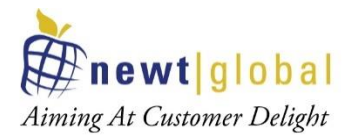

#### 9.3AWS Configure

To access AWS services from local user machine using AWS CLI utility, we need to configure AWS credentials (one-time action) in the machine.

To check whether AWS CLI utility is installed or not, type **aws** in the terminal and press enter as shown below.

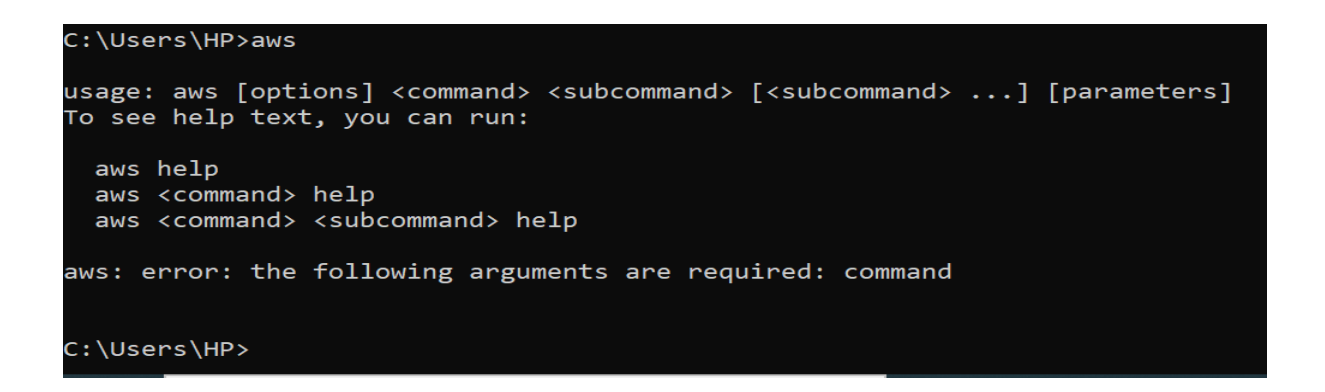

With the above message, we confirm that utility is installed in this machine. Next, type **aws configure** command and press enter. Now enter details on the prompt.

Enter your AWS Access Key ID and AWS Secret Access Key (provided by AWS administrator). For region, enter the default region you want to access through programmatically.

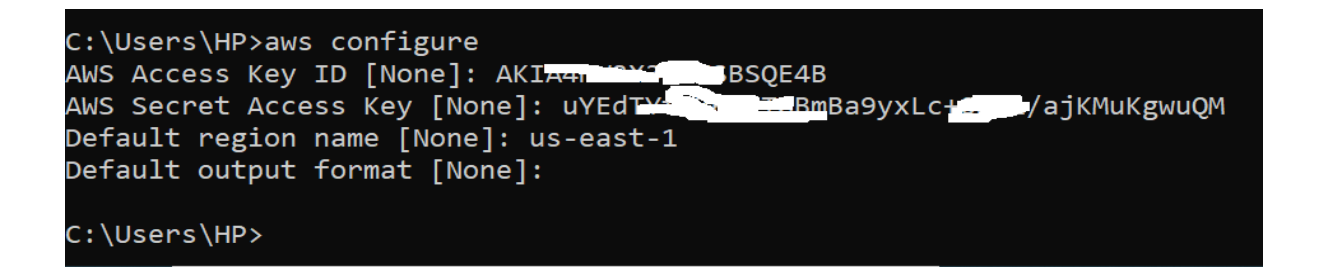